# Tabla de contenido

| Ingreso de la primera atención cuando el estudiante NO tiene solicitud2            |
|------------------------------------------------------------------------------------|
| Búsqueda de Grupo2                                                                 |
| Registrar Citas (Crear registros de atención)3                                     |
| Crear Caso7                                                                        |
| Programación de la siguiente cita:8                                                |
| Ingreso de la atención en la siguiente cita9                                       |
| Búsqueda registro de atención:9                                                    |
| Actualizar información del registro de atención:10                                 |
| Asignar cita a un caso existente:                                                  |
| Buscar código de caso13                                                            |
| Anexar registro de atención al caso (o anexar el registro de atención en el caso)  |
| Ingreso de la primera atención cuando el estudiante SI tiene solicitud             |
| Agregar una solicitud de cita a un registro de atención:16                         |
| Gestionar una solitud donde el estudiante No asiste a las citaciones17             |
| En estudiante no asistió, NO quiere ser atendido y la solicitud va a ser cancelada |
| El estudiante no asistió, quiere ser atendido y se crea otra cita                  |
| Cierre TOTAL del caso                                                              |
| Subir documento de "políticas y condiciones"                                       |

# Ingreso de la primera atención cuando el estudiante NO tiene solicitud

Realizar estos pasos cuando el estudiante **no** solicitó la atención por medio del sistema, entrando al portal de SARA2. Al estudiante no hacer la solicitud se hace **necesario tener constancia del documento "formato de autorización para el proceso de monitorio, seguimiento y orientación académica" para poder hacer el cierre del caso.** 

### Búsqueda de Grupo

En el menú superior derecho ubicar el cursor en su nombre. En el menú desplegado seleccionar el ítem "Mis Grupos".

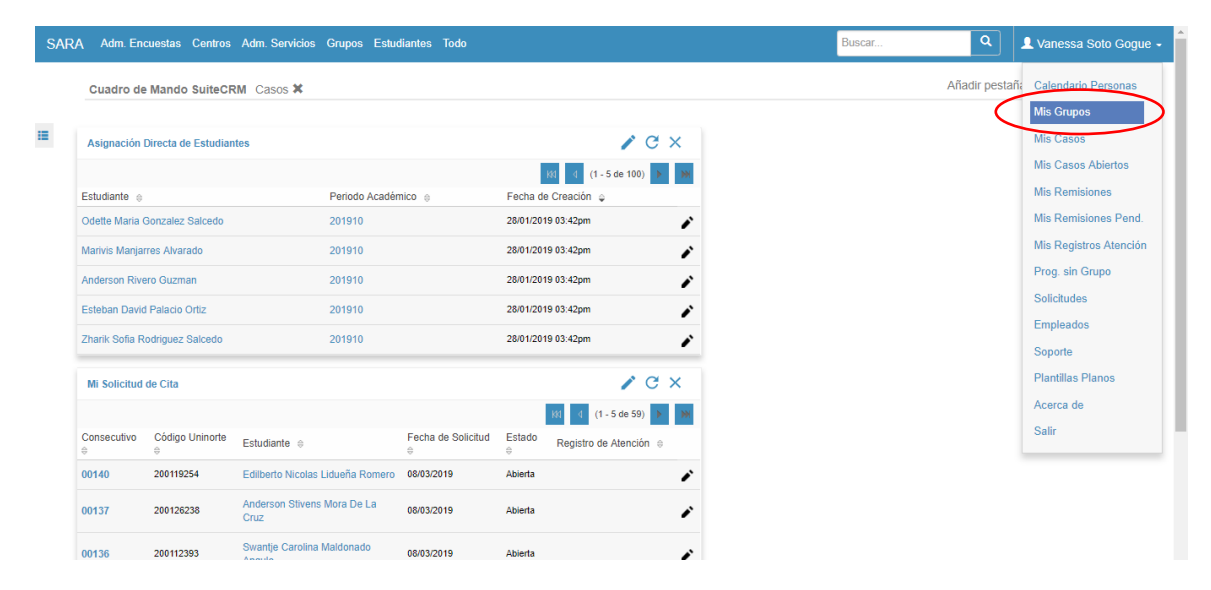

Al abrir el formulario se deben seleccionar todos los filtros y seleccionar el botón "Buscar".

| A Acces                                                | sos Rápidos Adm                                       | . Encuestas Centros                                         | Adm. Servicios Gr                                                   | upos Estudiant             | es Todo |                                                                       |                                           |                                                                        | Buscar                                              | ٩                                                                                  | Vanessa Soto Gogu                                     |
|--------------------------------------------------------|-------------------------------------------------------|-------------------------------------------------------------|---------------------------------------------------------------------|----------------------------|---------|-----------------------------------------------------------------------|-------------------------------------------|------------------------------------------------------------------------|-----------------------------------------------------|------------------------------------------------------------------------------------|-------------------------------------------------------|
| is Grupos                                              |                                                       |                                                             |                                                                     |                            |         |                                                                       |                                           |                                                                        |                                                     |                                                                                    |                                                       |
| Período Académico                                      |                                                       | C                                                           | 1 <b>x</b>                                                          |                            |         | Persona de Ape                                                        | руо:                                      | Vanessa Soto Gogue                                                     | a 🗙                                                 |                                                                                    |                                                       |
| Centro de Servicio:                                    | • OCA                                                 | C                                                           | 1 <b>X</b>                                                          |                            |         | Servicio: *                                                           |                                           | Orientacion Academica                                                  | a Individu 🔍 🗙                                      |                                                                                    |                                                       |
| Buscar Limpiar                                         |                                                       |                                                             |                                                                     |                            |         |                                                                       |                                           |                                                                        |                                                     |                                                                                    |                                                       |
| ostrar 10 ▼ entr                                       | radas                                                 |                                                             |                                                                     |                            |         |                                                                       |                                           |                                                                        |                                                     |                                                                                    |                                                       |
|                                                        |                                                       |                                                             |                                                                     |                            |         |                                                                       |                                           |                                                                        |                                                     | Buscar                                                                             | n                                                     |
| Período<br>Académico                                   | Centro de<br>Servicio                                 | Servicio                                                    | Grupo de<br>Servicio                                                | Asignaturas                | NRCs    | Personas de<br>Apoyo                                                  | No. de inscrit                            | tos al grupo de servicio<br>(N/A)                                      | No. de<br>asistentes                                | Busca<br>No. de estudiantes<br>distintos                                           | r.<br>Capacidad<br>Máxima                             |
| Período<br>Académico<br>201910                         | Centro de<br>Servicio                                 | Servicio<br>Orientacion Academica<br>Individual             | Grupo de<br>Servicio<br>OCA Vanessa<br>Solo                         | Asignaturas                | NRCs    | Personas de<br>Apoyo<br>Vanessa Soto<br>Gogue                         | No. de inscrit<br>(N/A)                   | los al grupo de servicio<br>(N/A)                                      | No. de<br>asistentes<br>1.0                         | Buscar<br>No. de estudiantes<br>distintos                                          | r.<br>Capacidad<br>Máxima<br>0                        |
| Periodo<br>Académico<br>201910<br>Periodo<br>Académico | Centro de<br>Servicio<br>OGA<br>Centro de<br>Servicio | Servicio<br>Orientacion Academica<br>Individual<br>Servicio | Grupo de<br>Servicio<br>OCA Vanessa<br>Solo<br>Grupo de<br>Servicio | Asignaturas<br>Asignaturas | NRCs    | Personas de<br>Apoyo<br>Vanessa Soto<br>Gogue<br>Personas de<br>Apoyo | No. de inscrit<br>(N/A)<br>No. de inscrit | tos al grupo de servicio<br>(N/A)<br>tos al grupo de servicio<br>(N/A) | No. de<br>asistentes<br>1.0<br>No. de<br>asistentes | Buscar<br>No. de estudiantes<br>distintos<br>92<br>No. de estudiantes<br>distintos | r.<br>Capacidad<br>Máxima<br>0<br>Capacidad<br>Máxima |

Seleccionar el grupo al cual se le quiere registrar la atención. En esta caso "OCA Vanessa Soto".

| RA Acces                                                                                      | sos Rápidos Adm                                                | . Encuestas Centros                                         | Adm. Servicios Gr                                                   | upos Estudian              | tes Todo     |                                                                       |                                           |                                                                      | Buscar                                              | ٩                                                                         | 👤 Vanessa Soto Gog                                               |
|-----------------------------------------------------------------------------------------------|----------------------------------------------------------------|-------------------------------------------------------------|---------------------------------------------------------------------|----------------------------|--------------|-----------------------------------------------------------------------|-------------------------------------------|----------------------------------------------------------------------|-----------------------------------------------------|---------------------------------------------------------------------------|------------------------------------------------------------------|
| Mis Grupos                                                                                    |                                                                |                                                             |                                                                     |                            |              |                                                                       |                                           |                                                                      |                                                     |                                                                           |                                                                  |
| Período Académico                                                                             |                                                                | (                                                           | 1 <b>X</b>                                                          |                            |              | Persona de Ap                                                         | руо:                                      | Vanessa Soto Gogue                                                   | a 🗙                                                 |                                                                           |                                                                  |
| Centro de Servicio:                                                                           | * OCA                                                          | (                                                           | 1 ×                                                                 |                            |              | Servicio: *                                                           |                                           | Orientacion Academica                                                | a Individu 🔍 🗙                                      |                                                                           |                                                                  |
| Buscar Limpiar                                                                                |                                                                |                                                             |                                                                     |                            |              |                                                                       |                                           |                                                                      |                                                     |                                                                           |                                                                  |
| Buscar Limpiar<br>Mostrar 10 v entr<br>Período<br>Académico                                   | radas<br>Centro de<br>Servicio                                 | Servicio                                                    | Grupo de<br>Servicio                                                | Asignaturas                | NRCs         | Personas de<br>Apoyo                                                  | No. de inscrit                            | tos al grupo de servicio<br>(N/A)                                    | No. de<br>asistentes                                | Bur<br>No. de estudian<br>distintos                                       | scar:<br>tes Capacidad<br>Máxima                                 |
| Buscar Limpiar<br>Mostrar 10 v entr<br>Periodo<br>Académico<br>201910                         | radas<br>Centro de<br>Servicio                                 | Servicio<br>Orientacion Academica<br>Individual             | Grupo de<br>Servicio<br>OCA Vanessa<br>Soto                         | Asignaturas                | NRCs         | Personas de<br>Apoyo<br>Vanessa Soto<br>Gogue                         | No. de inscrit<br>(N/A)                   | ios al grupo de servicio<br>(N/A)                                    | No. de<br>asistentes                                | Bur<br>No. de estudian<br>distintos                                       | scar:<br>tes Capacidad<br>Mixima<br>0                            |
| Buscar Limplar<br>Iostrar 10 v entr<br>Periodo<br>Académico<br>201910<br>Periodo<br>Académico | radas<br>Centro de<br>Servicio<br>OCA<br>Centro de<br>Servicio | Servicio<br>Orientacion Academica<br>Individual<br>Servicio | Grupo de<br>Servicio<br>OCA Vanessa<br>Soto<br>Grupo de<br>Servicio | Asignaturas<br>Asignaturas | NRCs<br>NRCs | Personas de<br>Apoyo<br>Vanessa Soto<br>Gogue<br>Personas de<br>Apoyo | No. de inscrit<br>(N/A)<br>No. de inscrit | ios al grupo de servicio<br>(NA)<br>tos al grupo de servicio<br>(NA) | No. de<br>asistentes<br>1.0<br>No. de<br>asistentes | Bur<br>No. de estudian<br>distintos<br>92<br>No. de estudian<br>distintos | scar:<br>tes Capacidad<br>Mixima<br>0<br>tes Capacidad<br>Mixima |

### Registrar Citas (Crear registros de atención)

Desde el grupo desde el cual se desea registrar la atención, se debe ubicar la sección "Registro de Atención". Un registro de atención es donde se documenta la atención realizada al estudiante en un espacio de tiempo.

| SA | RA G                            | Grupos de Se                          | rvicio Adm. Encuestas      | Centros Adm. Se | rvicios Grupos | Estudiantes  | s Todo                  |                            | В                          | uscar         | ۹                |            | Vanessa                   | Soto Gogue  |
|----|---------------------------------|---------------------------------------|----------------------------|-----------------|----------------|--------------|-------------------------|----------------------------|----------------------------|---------------|------------------|------------|---------------------------|-------------|
| (  | DCA Vanessa S                   | ioto                                  |                            |                 |                |              |                         |                            |                            |               |                  |            |                           |             |
|    | Editar Elimin                   | har Ver Reg                           | gistro de Cambios          |                 |                |              |                         |                            |                            |               |                  |            |                           |             |
| := | Básico Info                     | rmación Adicior                       | nal                        |                 |                |              |                         |                            |                            |               |                  |            |                           |             |
|    |                                 | Nombre:                               | OCA Vanessa Soto           |                 |                |              |                         | Código:                    | 1                          |               |                  |            |                           |             |
|    |                                 | Servicios:                            | Orientacion Academica Indi | vidual          |                |              |                         |                            |                            |               |                  |            |                           |             |
|    | Period                          | lo Académico:                         | 201910                     |                 |                |              |                         | Capacidad Máxima:          | 0                          |               |                  |            |                           |             |
|    |                                 | Descripción:                          |                            |                 |                |              | Mínimo de asistencias p | ara aprobar participación: | 1                          |               |                  |            |                           |             |
|    |                                 | Estado:                               | Activo                     |                 |                |              |                         | Descripcion Cierre:        |                            |               |                  |            |                           |             |
|    | <ul> <li>Personas de</li> </ul> | Apoyo por G                           | rupos de Servicio          |                 |                |              |                         |                            |                            |               |                  |            |                           |             |
|    |                                 |                                       |                            |                 |                |              |                         |                            |                            |               | K                | <b>11</b>  | (1 - 1 de 1)              | D DN        |
|    | Consecutivo 😄                   |                                       | Persona d                  | e Apoyo 😄       | 1              | stado ⇔      |                         | Rol 👳                      |                            |               |                  |            |                           |             |
|    | 1                               |                                       | Vanessa S                  | oto Gogue       | ,              | Activo       |                         |                            |                            |               |                  |            |                           | editar      |
|    |                                 |                                       |                            |                 |                |              |                         |                            |                            |               |                  |            |                           |             |
| 1  | Registro de J                   | Atención                              |                            |                 |                |              |                         |                            |                            |               |                  |            |                           |             |
|    | Nuevo                           |                                       |                            |                 |                |              |                         |                            |                            |               | - 101            | ٩ (1 -     | 10 de 125)                | <b>&gt;</b> |
|    | Código ≑                        | Asunto 🕀                              | Espacio 👄                  | Fecha Inicio 🕀  | Hora Inicio    | Minutos Inie | cio 😄 Horario Inicio    | ≑ Fecha Fin ≑              | Hora Fin $\Leftrightarrow$ | Minutos Fin 😄 | Horario<br>Fin ≑ | Estado ≑   | Solicitud<br>de Cita<br>⇔ |             |
|    | RA113-OCA<br>Vanessa Soto       | Orientacion<br>academica<br>200126683 | SALA ATENCION<br>2         | 06/03/2019      | 08             | 00           | a.m.                    | 06/03/2019                 | 08                         | 10            | a.m. I           | Finalizada |                           | editar      |
|    | RA45-OCA<br>Vanessa Soto        | Orientacion<br>academica              | SALA ATENCION<br>2         | 08/02/2019      | 02             | 30           | p.m.                    | 08/02/2019                 | 02                         | 40            | p.m.             | Finalizada | 00077                     | editar      |

Desde la sección de "Registro de Atención". Seleccionar el botón "Nuevo" para adicionar una atención.

| SAR | A O                             | Grupos de Se           | ervicio Adm. Encuestas (    | Centros Adm. S | ervicios Grupos | Estudiantes  | Todo                       |                        | Bu       | scar          | 0       | ۹ ا        | Vanessa      | Soto Gogu |
|-----|---------------------------------|------------------------|-----------------------------|----------------|-----------------|--------------|----------------------------|------------------------|----------|---------------|---------|------------|--------------|-----------|
| 0   | CA Vanessa S                    | Soto                   |                             |                |                 |              |                            |                        |          |               |         |            |              |           |
|     | Editar Elimi                    | nar Ver Re             | gistro de Cambios           |                |                 |              |                            |                        |          |               |         |            |              |           |
| 17  | Básico Info                     | rmación Adicio         | nal                         |                |                 |              |                            |                        |          |               |         |            |              | <br>      |
|     |                                 | Nombre:                | OCA Vanessa Soto            |                |                 |              |                            | Código:                | 1        |               |         |            |              |           |
|     |                                 | Servicios:             | Orientacion Academica Indiv | idual          |                 |              |                            |                        |          |               |         |            |              |           |
|     | Perío                           | do Académico:          | 201910                      |                |                 |              |                            | Capacidad Máxima:      | 0        |               |         |            |              |           |
|     |                                 | Descripción:           |                             |                |                 |              | Mínimo de asistencias para | aprobar participación: | 1        |               |         |            |              |           |
|     |                                 | Estado:                | Activo                      |                |                 |              |                            | Descripción Cierre:    |          |               |         |            |              |           |
|     | <ul> <li>Personas de</li> </ul> | Apoyo por G            | irupos de Servicio          |                |                 |              |                            |                        |          |               |         |            |              |           |
|     |                                 |                        |                             |                |                 |              |                            |                        |          |               |         | 101 4      | (1 - 1 de 1) | D DH      |
| 0   | Consecutivo 💩                   |                        | Persona de                  | Apoyo 📾        | E               | stado e      |                            | Rol 📾                  |          |               |         |            |              |           |
|     |                                 |                        |                             |                |                 |              |                            |                        |          |               |         |            |              |           |
| 1   | 1                               |                        | Vanessa S                   | oto Gogue      | A               | ictivo       |                            |                        |          |               |         |            |              | editar    |
|     |                                 |                        |                             |                |                 |              |                            |                        |          |               |         |            |              |           |
| 4   | <ul> <li>Registro de</li> </ul> | Atención               |                             |                |                 |              |                            |                        |          |               |         |            |              |           |
|     | Nuevo                           |                        |                             |                |                 |              |                            |                        |          |               | - 144   | ⊲ (1 -     | 10 de 125)   | • •       |
| L.  |                                 |                        |                             |                |                 |              |                            |                        |          |               | Horario |            | Solicitud    |           |
| 0   | Código ⊜                        | Asunto 👙               | Espacio 👙                   | Fecha Inicio 👙 | Hora Inicio 👙   | Minutos Inic | io   Horario Inicio        | Fecha Fin 👙            | Hora Fin | Minutos Fin 😄 | Fin 🕀   | Estado 👙   | de Cita<br>⊜ |           |
| F   | RA113-OCA                       | Orientacion            | SALA ATENCION               | 06/03/2019     | 08              | 00           |                            | 06/03/2019             | 08       | 10            |         | Finalizada |              | oditor    |
| 1   | Vanessa Soto                    | 200126683              | 2                           | 0010012018     | 00              | 00           | 0.111.                     | 00/03/2019             | 00       | 10            | a.m.    | r mail2dua |              | ound      |
| F   | RA45-OCA                        | Orientacion            | SALA ATENCION               |                |                 |              |                            |                        |          |               |         |            |              |           |
| N   | Vanessa Soto                    | academica<br>200122005 | 2                           | 08/02/2019     | 02              | 30           | p.m.                       | 08/02/2019             | 02       | 40            | p.m.    | Finalizada | 00077        | editar    |

Diligenciar los campos teniendo en cuenta que:

- Asunto: El asunto debe ser diligenciado con el siguiente formato "Cita [[Número de la Cita en números]] [[Nombre y Apellido del estudiante]]" Ejemplo: "Cita 2 Rubiel Velasquez"
- Estado: Los estados disponibles son:
  - Activa: No usar, este estado no se debe usar ya que solo se debe selecciona cuando se programa una cita futura. En este caso no aplica porque la cita que se está ingresando ya paso.
  - Cancelada por Responsable: Cuando el responsable de la atención no pudo asistir por cualquier motivo.
  - Cancelada por Asistente: Cuando el estudiante citado indica que no asistirá a la cita
  - Finalizada sin Asistencia: Cuando el estudiante citado no asiste y tampoco indica que no asistirá
  - Finalizada: Cuando la atención se lleva a cabo
  - Anulada: Utilice este ítem cuando se ha equivocado. De esta forma, este registro de atención no tiene validez y será borrado posteriormente por un administrador.
  - Aplazada: Cuando el estudiante citado solicita re programar la cita.
  - Finalizado con atención a terceros: Este indica que se realiza una atención a una persona diferente a la citada.
- Envía Notificaciones: En este caso no marcarlo
- Nota: Escribir un resumen de la situación del estudiante atendido en la sesión, evitar ser muy descriptivo en la nota. Si el estudiante no asiste se debe escribir "El estudiante no asistió a la cita".
- Recomendación: Escribir una opción especifica que se le plantea al estudiante para ejecución a corto plazo. Ej: "El estudiante se presente de 10 a 15 minutos ante de presentar su examen". Si el estudiante no asiste se debe escribir "El estudiante no asistió a la cita".

- Subespacios Físicos: Seleccionar el botón más, luego seleccionar la lupa y finamente, en la ventana emergente elegir el espacio donde se realizó la atención
- Fecha Inicio: Fecha de cuando se realizó al atención
- Hora Inicio Hora a la cual empezó la atención
- Fecha Fin: Fecha de cuando se realizó al atención
- Hora Fin Hora a la cual culminó la atención
- Solicitúd de Cita: No aplica para este caso ya que el estudiante NO tiene una solicitud creada
- Asistencias: Seleccionar el botón "búsqueda de población" y en la ventana emergente buscar y seleccionar el estudiante atendido. Los estudiantes agregados deben ser marcados con la asistencia Si: El estudiante vino y fue atendido. No: Cuando el estudiante no asiste a la cita o SOLO se atiene a un tercero. Para más detalle con respecto a la asistencia se puede agregar una absorción ejemplo: "El estudiante asistió con acudiente"

| ▲ Registro de At                 | tención                                                                                                 |
|----------------------------------|----------------------------------------------------------------------------------------------------|
| Inicio                           |                                                                                                    |
| Guardar C                        | Cancelar                                                                                                |
| Asunto: *                        | Grupos de<br>Servicio:                                                                                  |
| Espacio:                         | Período<br>Académico:                                                                                   |
| Estado: *                        | Fecha Inicio:                                                                                           |
| Indicador de Cita<br>Programada: | Hora Inicio: • 01 • : 00 • a.m. •                                                                       |
| Envía<br>Notificaciones:         | Secha Fin:*                                                                                             |
| Nota:                            | Hora Fin: * 01 v : 00 v a.m. v                                                                          |
| Recomendación:                   | Solicitud de<br>Cita:                                                                                   |
| Subespacios<br>Físicos:          | + Eliminar Todo Total 1                                                                                 |
|                                  | Subespacio Físico                                                                                       |
| Asistencias:                     | Asignación directa Inscritos Preinscritos Asistentes grupo de servicio Búsqueda en población<br>Total 1 |
|                                  | Persona<br>RUBIEL DARIO VELASQUEZ VITTORINO<br>Observación                                              |
|                                  |                                                                                                    |

Una vez finalizado el formulario seleccionar el botón en guardar.

### Crear Caso

A. Crear caso nuevo:

Ingresar al registro de atención desde el cual se desea crear el caso y localizar la sección de "casos" en la página.

| SARA Regist                | ro de Ate | nción Adm. Encuestas Centros Ac                                              | m. Servicios Grupos Estudiantes Todo                 |                              | Buscar Q                             | 👤 Vanessa Soto Gogue 🗸                 |
|----------------------------|-----------|------------------------------------------------------------------------------|------------------------------------------------------|------------------------------|--------------------------------------|----------------------------------------|
|                            |           | Asistencias Registro de Atención                                             |                                                      |                              |                                      |                                        |
| Acciones                   |           |                                                                              |                                                      |                              |                                      | Kt 4 (1 - 1 de 1) ▷ DH                 |
| viata riegiano de Atendion |           | Acceso 😄                                                                     | Persona 🕀                                            | Asistencia 👄                 |                                      |                                        |
|                            | =         | Ver                                                                          | Ian Paul Posso Guillot                               | Si                           |                                      | editar 💌                               |
|                            |           | ▲ Remisiones                                                                 |                                                      |                              |                                      |                                        |
|                            |           | Nuevo Seleccionar                                                            |                                                      |                              |                                      | 141 4 (0 - 0 de 0) ▷ DN                |
|                            |           | Consecutivo $\Leftrightarrow$ Centro de servicio remitente $\Leftrightarrow$ | Usuario remitente<br>⇔ Motivo remisión ⇔ Prioridad ⊜ | Estado                       | Servicio receptor Usuario receptor 🗧 | Creado Por ⇔ Fecha de<br>Oreación<br>⇔ |
|                            |           | Sin Datos                                                                    |                                                      |                              |                                      |                                        |
|                            |           |                                                                              |                                                      |                              |                                      |                                        |
|                            |           | ▲ Casos                                                                      |                                                      |                              |                                      |                                        |
|                            |           | Nuevo Seleccionar                                                            |                                                      |                              |                                      | 181 4 (0 - 0 de 0) ▷ DH                |
|                            |           | Código del caso 👙 Es                                                         | tado ⇔ Porcentaje de cumpli<br>plan ⇔                | miento del Creado Por 🕀      | Fecha de Creación 👙                  |                                        |
|                            |           | Sin Datos                                                                    |                                                      |                              |                                      |                                        |
|                            |           | Liamadas                                                                     |                                                      |                              |                                      |                                        |
|                            |           | Nuevo                                                                        |                                                      |                              |                                      | 141 4 (0 - 0 de 0) ▷ DN                |
|                            |           | Asunto                                                                       | Centro de Servicio  Servicio ≑                       | Periodo Académico  Inicio: 🗢 | Fecha de Fin  Creado Por 🗧           | >                                      |
|                            |           | Sin Datos                                                                    |                                                      |                              |                                      |                                        |
|                            |           | ▲ Subespacios Físicos Registros de                                           | Atención                                             |                              |                                      |                                        |

Oprimir el botón "nuevo" y diligenciar el formulario teniendo en cuenta que:

- Estado: Siempre elegir abierto
- Fortalezas: Seleccione las que considera que el estudiante trae
- Porcentaje de cumplimiento del plan: Escoja un porcentaje de acuerdo a las actividades que el estudiante ha cumplido
- Debilidades Seleccione las que considera que el estudiante trae
- Intereses: Seleccione las que considera que el estudiante trae
- Dificultades (Manifestadas Actualmente) Seleccione las que considera que el estudiante trae
- Nota de cierre: En 3 líneas máximo concluya las razones por las cuales cierra el caso.
- Plan de acción: Enumerar unas acciones sustentadas en el objetivo del trabajo con el estudiante que lo lleve al mejoramiento esperado. Las acciones que componen este plan pueden ser de mediano y largo plazo. No incluir acciones muy específicas tales "como asistir a la tutoría de cálculo de hoy" pero si incluir "vincularse a las estrategias del cree" Ej:

1. Solicitar asesoría de la OFE para proyección de la inversión financiera de los semestres que le hacen falta en la universidad

2. Solicitar asesoría en su coordinación de programa para la revisión del plan de estudio.

 Indicador de aceptación de políticas y condiciones: Este check se activará automáticamente, pero es obligatorio para cerrar el caso. Revisar sección ABC para mas información.

- Asignado a: Nombre del psicólogo responsable. Verificar que aparezca el nombre correcto.
- Personas: Nombre del estudiante atendido. Verificar que aparezca el nombre correcto.

| SARA Registro              | de Atención Adm. Encuestas                                | centros Adm. Servicios Grupos Estudiantes Todo                                                                                                    |                                                | Busoar                                                                                                    | Q 👤 Vanessa Soto Gogue 🗸 |
|----------------------------|-----------------------------------------------------------|----------------------------------------------------------------------------------------------------|------------------------------------------------|----------------------------------------------------------------------------------------------------|--------------------------|
| Acciones                   | Inicio                                                    |                                                                                                    |                                                |                                                                                                    |                          |
| Vista Registro de Atención | Guardar Cancelar                                          |                                                                                                    |                                                |                                                                                                    |                          |
|                            | Código del caso: *                                        |                                                                                                    |                                                |                                                                                                    | $\langle \rangle$        |
|                            | Estado: "                                                 | T                                                                                                    | cumplimiento del plan: *                       | 0% •                                                                                                    |                          |
|                            | Fortalezas:                                               | Actitud persistente<br>Metivación por el estudio<br>Habilidades concles adecuadas<br>Acoyo familiar y/o social<br>Hábitos de estudio                             | Intereses:                                     | Liderazgo y participación estudianti<br>Actividades deportivas<br>Actividades culturales y artísticas<br>Proyectos de investigación<br>Movilidad estudianti   |                          |
|                            | Debilidades:                                              | Bajo desempeño en áreas básicas<br>Historial de baja motivación<br>Carencia de habitos de estudio<br>Ausencia de apoyo familiar<br>Baja autoestima e inseguridad | Dificultades<br>(Manifestadas<br>Actualmente): | Bajo rendimiento académico<br>Dificultades de adaptación e integración<br>Dificultades personales/familiares<br>Problemas económicos<br>Dificultades de salud |                          |
|                            | Nota de cierre:                                           |                                                                                                    | Plan de acción: "                              |                                                                                                    |                          |
|                            | Indicador de aceptación<br>de políticas y<br>condiciones: |                                                                                                    | Asignado a:                                    | Vanessa Soto Gogue 🦄 🔀                                                                                                    |                          |
|                            | Personas:                                                 | + Total 1                                                                                                    |                                                |                                                                                                    |                          |
|                            |                                                           | Persona<br>Ian Paul Posso Guillot                                                                                                    |                                                |                                                                                                    |                          |
|                            |                                                           | 1                                                                                                    |                                                |                                                                                                    |                          |

Una vez finalizado todo el formulario, presionar el botón "Guardar". <u>Todos los campos</u> <u>pueden y deben ser actualizados cuando se realice el cierre del caso, más información</u> <u>referirse a la sección de "Cierre TOTAL del caso"</u>

### Programación de la siguiente cita:

Siga las instrucciones del título "registrar citas". Tenga en cuenta que como esto es una cita futura debe señalar <u>el estado ACTIVO</u> en el registro de atención, dejar en blanco los campos Nota y Recomendación <u>y marcar el check de "envía notificaciones"</u>, si desea que el estudiante reciba un correo.

### Ingreso de la atención en la siguiente cita

Si el estudiante no tiene segunda cita creada seguir los pasos de programación de la siguiente cita.

*SI el estudiante ya tiene una segunda cita creada seguir los pasos consignados en el título "Búsqueda registro de atención"* 

### Búsqueda registro de atención:

Localizar el registro de atención que debe anexar al caso o el que necesita actualizar con la asistencia del estudiante. Para localizar el registro hacer lo siguiente:

En el menú superior derecho ubicar el cursor en su nombre. En el menú desplegado seleccionar el ítem "Mis registros de atención".

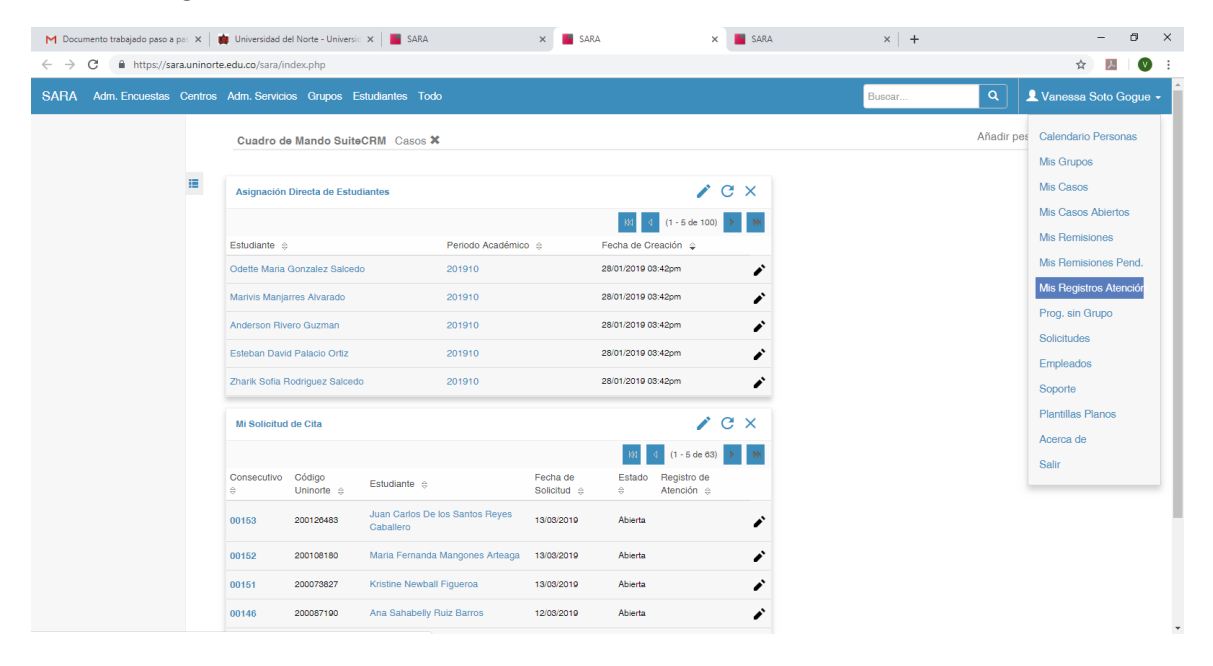

Completar todos los campos resaltados en el formulario y presionar el botón buscar. Presionar sobre el nombre del registro de atención correspondiente.

| M Documento                             | trabajado paso a pas 🗲 | 🛛 🏟 Universidad del     | Norte - Universia 🗙   | SARA                                | ×                     | SARA                     | × 📕 SARA                           |                    | × +                    |                          | -                        | ð ×        |
|-----------------------------------------|------------------------|-------------------------|-----------------------|-------------------------------------|-----------------------|--------------------------|------------------------------------|--------------------|------------------------|--------------------------|--------------------------|------------|
| $\leftrightarrow \   \rightarrow \   G$ | https://sara.uni       | inorte.edu.co/sara/ind  | ex.php?module=0       | GBI_AccesosRapidos8                 | laction=misregistros  | atencion&return_module   | =GBI_AccesosRapidos&ret            | urn_action=Deta    | iilView&puede_consi    | ultar=SI&periodo=        | - G 🖈 😕                  | I V :      |
| SARA                                    | Accesos Rápidos        | Adm. Encuestas          | Centros Adm. 8        | Servicios Grupos                    | Estudiantes Todo      |                          |                                    |                    | Buscar                 | ٩                        | 👤 Vanessa Sol            | to Gogue 👻 |
|                                         |                        | Mis Registros de        | Atención              |                                     |                       |                          |                                    |                    |                        |                          |                          |            |
|                                         |                        | Período Académic        | o:                    |                                     | d 🗙                   |                          | Persona de Apoyo:                  |                    |                        | a 🗙                      |                          |            |
|                                         |                        | Centro de Servicio      | e* OCA                |                                     | G 🗙                   |                          | Servicio: *                        | Orientac           | ion Academica Indivir  | a 🗙                      |                          |            |
|                                         |                        | Estudiante Citado:      | Juan D                | liego Castresana Zuñig              | G 🗙                   |                          |                                    |                    |                        |                          |                          |            |
|                                         |                        | Buscar Limpia           | r                     |                                     |                       |                          |                                    |                    |                        |                          |                          |            |
|                                         |                        | Mostrar 10 v en         | tradas                |                                     |                       |                          |                                    |                    |                        |                          | Buscar:                  |            |
|                                         |                        | Período<br>Académico    | Centro de<br>Servicio | Servicio                            | Grupo de<br>Servicio  | Código                   | Asunto                             | Espacio<br>Físico  | Subespacios<br>Físicos | Fecha Inicio             | Fecha Fin                | Estado     |
|                                         |                        | 201910                  | OCA                   | Orientacion Academica<br>Individual | a OCA Vanessa<br>Soto | RA11-OCA Vanessa<br>Soto | Orientacion academica<br>200061374 | SALA<br>ATENCION 2 | SALA ATENCION 2        | 01/02/2019 02:30<br>p.m. | 01/02/2019 02:40<br>p.m. | Finalizada |
|                                         |                        | Período<br>Académico    | Centro de<br>Servicio | Servicio                            | Grupo de<br>Servicio  | Código                   | Asunto                             | Espacio<br>Físico  | Subespacios<br>Físicos | Fecha Inicio             | Fecha Fin                | Estado     |
|                                         |                        | Resultado 1 a 1 de 1 er | ntradas               |                                     |                       |                          |                                    |                    |                        |                          | Anterior 1               | Siguiente  |

### Actualizar información del registro de atención:

Luego de localizar e ingresar en el registro correspondiente, presionar el botón "editar" localizado en la parte superior izquierda

| → C A https://sara.ur         | ninorte.edu.co/sara/index.php?m | odule=GBI_RegistroAtend           | cion&actio | on=DetailView& | record=    | c4c60443-1692-1-1164511239 | 0     | 4         | <b>0</b> 凡 | 10     |
|-------------------------------|---------------------------------|-----------------------------------|------------|----------------|------------|----------------------------|-------|-----------|------------|--------|
| RA Registro de a              | Atención Adm. Encuestas Ce      | entros Adm. Servicios             | Grupos     | Estudiantes    | Todo       |                            | 👤 Rut | iel Velá  | squez Vi   | ttorir |
|                               |                                 |                                   |            |                | ſ          | Buscar Q                   |       |           |            |        |
| RA113-OCA Vanessa Soto        |                                 |                                   |            |                |            |                            |       |           |            |        |
| Editar Eliminar Ver Reg       | istro de Cambios                |                                   |            |                |            |                            |       |           |            |        |
| Basico Información Adicion    | al                              |                                   |            |                |            |                            |       |           |            | ^      |
| Código:                       | RA113-OCA Vanessa Soto          |                                   |            | Grupos de :    | Servicio:  | OCA Vanessa Soto           |       |           |            | 1      |
| Asunto:                       | Orientacion academica 200126683 |                                   |            | Período Aca    | adémico:   | 201910                     |       |           |            |        |
| Espacio:                      | SALA ATENCION 2                 |                                   |            | Fect           | na Inicio: | 06/03/2019                 |       |           |            |        |
| Estado:                       | Finalizada                      |                                   |            | Ho             | ra Inicio: | 08 ¥ : 00 ¥ a.m. ¥         |       |           |            |        |
| Indicador de Cita Programada: | 2                               |                                   |            | Fe             | echa Fin:  | 06/03/2019                 |       |           |            |        |
| Envía Notificaciones:         |                                 |                                   |            | ÷              | lora Fin:  | 08 ▼ : 10 ▼ a.m. ▼         |       |           |            |        |
| Nota:                         | No asiste a la cita             |                                   |            | Solicitud      | de Cita:   |                            |       |           |            |        |
| Recomendación:                | No asiste a la cita             |                                   |            |                |            |                            |       |           |            |        |
| Asistencias Registro de At    | tención                         |                                   |            |                |            |                            |       |           |            |        |
|                               |                                 |                                   |            |                |            |                            | 101 0 | (1 - 1 de | 1) 🕨       | DDI    |
| Acceso 😄                      | Persona                         |                                   | 1          | Asistencia 😄   |            |                            |       |           |            |        |
| Ver                           | Javid Manuel F                  | Racedo Charris                    | ,          | No             |            |                            |       |           | editar     | Ŧ      |
| ✓ Remisiones                  |                                 |                                   |            |                |            |                            |       |           |            |        |
| ▲ Casos                       |                                 |                                   |            |                |            |                            |       |           |            |        |
| Nuevo Seleccionar             |                                 |                                   |            |                |            |                            | 141 4 | (0 - 0 de | 0) 🕨       | RM.    |
| Código del caso 😄             | Estado 😄                        | Porcentaje de cumplimie<br>plan ⇔ | ento del 💡 | Asignado a 😄   |            | Fecha de Creación 👙        |       |           |            |        |
| Sin Datos                     |                                 |                                   |            |                |            |                            |       |           |            |        |
|                               |                                 |                                   |            |                |            |                            |       |           |            |        |
| ✓ Llamadas                    |                                 |                                   |            |                |            |                            |       |           |            |        |

Al ingresar a editar se desplegará una ventana similar a la de creación de registro de atención. En esta ventana se deben diligenciar todos los campos que fueron dejados en blanco cuando se creó el registro. Tener en cuenta las siguientes indicaciones sobre los campos:

• Asunto: No debe ser editado, ya debe estar correcto desde la creación.

- Estado: El estado debe ser editado dependiendo el resultado de la cita:
  - Activa: No usar, este estado no se debe usar ya que solo se debe selecciona cuando se programa una cita futura. En este caso no aplica porque la cita que se está ingresando ya paso.
  - Cancelada por Responsable: Cuando el responsable de la atención no pudo asistir por cualquier motivo.
  - Cancelada por Asistente: Cuando el estudiante citado indica que no asistirá a la cita
  - Finalizada sin Asistencia: Cuando el estudiante citado no asiste y tampoco indica que no asistirá
  - Finalizada: Cuando la atención se lleva a cabo
  - Anulada: Utilice este ítem cuando se ha equivocado. De esta forma, este registro de atención no tiene validez y será borrado posteriormente por un administrador.
  - Aplazada: Cuando el estudiante citado solicita re programar la cita.
  - Finalizado con atención a terceros: Este indica que se realiza una atención a una persona diferente a la citada.
- Envía Notificaciones: No debe ser editado
- Nota: Debe ser editado. Escribir un resumen de la situación del estudiante atendido en la sesión, evitar ser muy descriptivo en la nota. Si el estudiante no asiste se debe escribir "El estudiante no asistió a la cita".
- Recomendación: **Debe ser editado.** Escribir una opción especifica que se le plantea al estudiante para ejecución a corto plazo. Ej: "El estudiante se presente de 10 a 15 minutos ante de presentar su examen". Si el estudiante no asiste se debe escribir "El estudiante no asistió a la cita".
- Subespacios Físicos: No debe ser editado, ya debe estar correcto desde la creación.
- Fecha Inicio **No debe ser editado**, ya debe estar correcto desde la creación.
- Hora Inicio No debe ser editado, ya debe estar correcto desde la creación.
- Fecha Fin **No debe ser editado**, ya debe estar correcto desde la creación.
- Hora Fin **No debe ser editado**, ya debe estar correcto desde la creación.
- Solicitúd de Cita: No debe ser editado.
- Asistencias: **No debe ser editado**, ya debe estar correcto desde la creación.

| ÷            | - > C 🔒 https;           | //sara.uninorte.edu.co/sara/index      | .php                  |                  |                     |                    |      | x O 🛛 🕯                |       |
|--------------|--------------------------|----------------------------------------|-----------------------|------------------|---------------------|--------------------|------|------------------------|-------|
| S            | ARA Registro de          | Atención Adm. Encuestas Centros .      | Adm. Servicios Grupos | Estudiantes Todo | )                   | Buscar             | Q 18 | ubiel Velásquez Vittor | ino - |
|              | RA113-OCA Vanessa Sot    | o » Editar                             |                       |                  |                     |                    |      |                        |       |
|              |                          |                                        |                       |                  |                     |                    |      |                        |       |
| :=           | Guardar Cancelar Ver     | RA113-OCA Vanessa Soto                 |                       |                  | Grupos de Servicio: |                    |      | (1 de 1362)            |       |
| 1            | Asurto                   |                                        |                       |                  | Período Académico   | OCA Vanessa Soto   |      |                        |       |
| /            | Fenerin                  | Orientacion academica 200120083        |                       |                  | Ferba Inicio *      | 201910             |      |                        |       |
| /            | Especie.                 | SALA ATENCION 2                        |                       |                  | The bide a          | 06/03/2019         |      |                        |       |
|              | Estado: -                | Finalizada 🔻                           |                       |                  | Ferba Fin: *        | 08 ¥ : 00 ¥ a.m. ¥ |      |                        |       |
|              | Envía Notificaciones:    |                                        |                       |                  | Hora Fin: *         | 09. 4 : 10. 4      |      |                        |       |
|              | Nota: *                  | No asiste a la cita                    |                       |                  | Solicitud de Cita:  |                    |      |                        |       |
|              |                          |                                        |                       |                  |                     |                    |      |                        |       |
|              |                          |                                        |                       |                  |                     |                    |      |                        |       |
|              | Peromendanión *          |                                        |                       |                  |                     |                    |      |                        |       |
|              |                          | No asiste a la cita                    |                       |                  |                     |                    |      |                        |       |
|              |                          |                                        |                       |                  |                     |                    |      |                        |       |
|              |                          |                                        |                       | 11               |                     |                    |      |                        |       |
|              |                          | Subespacio                             | Código Subespacio     |                  |                     |                    |      |                        |       |
|              |                          | SALA ATENCIÓN 2                        | K5-02-BLOQK           |                  |                     |                    |      |                        |       |
|              | Subespacios Físicos:     |                                        |                       |                  |                     |                    |      |                        |       |
|              |                          | Demos                                  |                       | A-1-4            |                     | anakanan kanasadan |      |                        |       |
|              |                          | Javid Manuel Racedo Charris            |                       | Asistenc<br>No   | ia Asig             | naturas Apoyadas   |      |                        |       |
|              |                          |                                        |                       |                  |                     |                    |      |                        |       |
|              | Asistencias:             | Total 1                                |                       |                  |                     |                    |      |                        |       |
|              |                          | Persona<br>Invid Manual Reserve Charge |                       | Asistencia       |                     | Observación        |      |                        |       |
|              |                          | Javid Manuel Racedo Chams              |                       | NO               |                     | ,                  |      |                        |       |
|              |                          |                                        |                       |                  |                     |                    |      | 6                      |       |
|              | $\frown$                 |                                        |                       |                  |                     |                    |      |                        | /     |
| $\mathbf{X}$ | Overster, Consultry, Mar | Barlater de Cambles                    |                       |                  |                     |                    |      |                        |       |
|              | California Ver           | Registro de Clambios                   |                       |                  |                     |                    |      |                        | _ /   |
|              |                          | A                                      |                       |                  |                     |                    |      |                        |       |
|              | DEL NORTE                | mark                                   |                       |                  |                     |                    |      |                        | -     |

Luego de digitar toda la información correspondiente oprimir el botón guardar (cualquiera de los 2 botones en la pantalla, hay uno en la parte superior y otro en la inferior)

### Asignar cita a un caso existente:

### Buscar código de caso

En el menú superior derecho ubicar el cursor en su nombre. En el menú desplegado seleccionar el ítem "Mis Casos".

| SARA Adm. Encuestas                     | Centros   | Adm. Servici                      | os Grupos E                                | studiantes Todo                                        |                          |                    |                           |      | Buscar Q 🕹 Vanessa Soto Gogue - |
|-----------------------------------------|-----------|-----------------------------------|--------------------------------------------|--------------------------------------------------------|--------------------------|--------------------|---------------------------|------|---------------------------------|
|                                         |           | Cuadro de                         | e Mando Suite                              | CRM Casos X                                            |                          |                    |                           |      | Añadir pes Calendario Personas  |
|                                         | ÷         | Asignación                        | Directa de Estud                           | liantes                                                |                          |                    | / 0                       | ×    | Mis Casos                       |
|                                         |           |                                   |                                            |                                                        |                          | - KM 4             | (1 - 5 de 100)            | HK I | Mis Casos Abiertos              |
|                                         |           | Estudiante 😄                      |                                            | Periodo Académic                                       | ;o ⇔                     | Fecha de Cr        | eación 🤤                  |      | Mis Remisiones                  |
|                                         |           | Odette Maria                      | Gonzalez Salced                            | 201910                                                 |                          | 28/01/2019 0       | 8:42pm                    | ŕ    | Mis Remisiones Pend.            |
|                                         |           | Marivis Mania                     | rres Alvarado                              | 201910                                                 |                          | 28/01/2019 0       | 8:42om                    |      | Mis Registros Atención          |
|                                         |           |                                   |                                            |                                                        |                          | 00/01/0010 0       |                           |      | Prog. sin Grupo                 |
|                                         |           | Anderson Hiv                      | ero Guzman                                 | 201910                                                 |                          | 28/01/2019 0       | :.42pm                    |      | Solicitudes                     |
|                                         |           | Esteban Davi                      | d Palacio Ortiz                            | 201910                                                 |                          | 28/01/2019 0       | 8:42pm                    |      | Empleados                       |
|                                         |           | Zharik Sofia F                    | todriguez Salcedo                          | 201910                                                 |                          | 28/01/2019 0       | 8:42pm                    | ŕ    | Soporte                         |
|                                         |           | Mi Colisibud                      | da Cila                                    |                                                        |                          |                    |                           | . ~  | Plantillas Planos               |
|                                         |           | MISONOLUU                         | uecita                                     |                                                        |                          |                    |                           |      | Acerca de                       |
|                                         |           |                                   |                                            |                                                        |                          | - 184              | (1 - 5 de 63)             | • •  | Salir                           |
|                                         |           | Consecutivo<br>⇔                  | Código<br>Uninorte ⇔                       | Estudiante 👙                                           | Fecha de<br>Solicitud ⊜  | Estado<br>⇔        | Registro de<br>Atención ⇔ |      |                                 |
|                                         |           | 00153                             | 200126483                                  | Juan Carlos De los Santos Reyes<br>Caballero           | 13/03/2019               | Abierta            |                           | •    |                                 |
|                                         |           | 00152                             | 200108180                                  | Maria Fernanda Mangones Arteaga                        | 13/03/2019               | Abierta            |                           | r    |                                 |
|                                         |           | 00151                             | 200073827                                  | Kristine Newball Figueroa                              | 13/03/2019               | Abierta            |                           |      |                                 |
|                                         |           | 00146                             | 200087190                                  | Ana Sahabelly Ruiz Barros                              | 12/03/2019               | Abierta            |                           | r    |                                 |
| https://sara.uninorte.edu.co/sara/index | .php?modu | 00151<br>00146<br>le=GBI AccesosR | 200073827<br>200087190<br>apidos&action=mi | Kristine Newball Figueroa<br>Ana Sahabelly Ruiz Barros | 13/03/2019<br>12/03/2019 | Abierta<br>Abierta |                           | ř    |                                 |

Llenar todos los campos en el recuadro resaltado incluyendo el código del estudiante al cual se le va a añadir la segunda cita al caso.

| SARA | Accesos Rápido | os Adm. Encuestas Centros          | Adm. Servicios Grupos   | Estudiantes Todo |                          |                     | Buscar                                | ٩                            | 👤 Vanessa Soto Gogue         |
|------|----------------|------------------------------------|-------------------------|------------------|--------------------------|---------------------|---------------------------------------|------------------------------|------------------------------|
|      |                | Mis Casos                          |                         |                  |                          |                     |                                       |                              |                              |
|      |                | Período Académico:                 |                         | a <b>x</b>       |                          | Persona de Apoyo:   |                                       | с <b>х</b>                   |                              |
|      |                | Centro de Servicio: *              | OCA                     | a <b>x</b>       |                          | Servicio: *         | Orientacion Academica Indivi          | k Q. 🗙                       |                              |
|      |                | Estudiante Citado:                 |                         | с <b>х</b>       |                          |                     |                                       |                              |                              |
|      |                | Buscar Limplar Moster 10 • estadas |                         |                  |                          |                     |                                       |                              |                              |
|      |                | Mostrar 10 v entradas              | Código Caso             | Estado           | % Cumplimiento del Pla   | n 8c                | rvicio                                | Grupo Servicio               | Buscar:<br>Período Académico |
|      |                | CAS-00398-201910-Orientaci         | on Academica Individual | Abiero           | 0%                       | Orientacion Academi | ca Individual OCA M                   | Mary Helen Torres            | 201910                       |
|      |                | CAS-00398-201910-Orientaci         | on Academica Individual | Abiero           | 0% Orientacion Academica |                     | oCA Mary Helen Torres                 |                              | 201910                       |
|      |                | CAS-00398-201910-Orientaci         | on Academica Individual | Abiero           | 0%                       | Orientacion Academi | mica Individual OCA Mary Helen Torres |                              | 201910                       |
|      |                | CAS-00451-201910-Orientaci         | on Academica Individual | Abiero           | 0%                       | Orientacion Academi | ca Individual OCA                     | Aary Helen Torres            | 201910                       |
|      |                | CAS-00940-201910-Orientaci         | on Academica Individual | Abiero           | 100%                     | Orientacion Academi | ca Individual OCA J                   | lulian Grazziani             | 201910                       |
|      |                | CAS-01002-201910-Orientaci         | on Academica Individual | Abiero           | 0%                       | Orientacion Academi | ca Individual OCA                     | Aary Helen Torres            | 201910                       |
|      |                | CAS-01026-201910-Orientaci         | on Academica Individual | Abiero           | 0%                       | Orientacion Academi | ca Individual OCA M                   | Mary Helen Torres            | 201910                       |
|      |                | CAS-01050-201910-Orientaci         | on Academica Individual | Ablero           | 0%                       | Orientacion Academi | ca Individual OCA                     | OCA Mary Helen Torres 201910 |                              |
|      |                | CAS-01098-201910-Orientaci         | on Academica Individual | Abiero           | 0%                       | Orientacion Academi | ca Individual OCA I                   | /ary Helen Torres            | 201910                       |
|      |                | CAS-01548-201910-Orientaci         | on Academica Individual | Ableno           | 0%                       | Orientacion Academi | ca Individual OCA V                   | /iviana Moron                | 201910                       |
|      |                |                                    | Código Caso             | Estado           | % Cumplimiento del Pla   | n 8a                | rvicio                                | Grupo Servicio               | Período Académico            |
|      |                | Resultado 1 a 10 de 87 entradas    |                         |                  |                          |                     | Anterior                              | 1 2 3                        | 4 5 9 Siguie                 |

Seleccione y copie el "Código Caso" correspondiente

### Anexar registro de atención al caso (o anexar el registro de atención en el caso)

# Seguir los pasos en la sección de Búsqueda de registro de atención para localizar el registro apropiado.

Ingresar al registro de atención desde el cual se desea crear el caso y localizar la sección de "casos" en la página.

|                      |    | Asistencias Registro de Atencio | 1                                                   |                                               |                                             |                              |
|----------------------|----|---------------------------------|-----------------------------------------------------|-----------------------------------------------|---------------------------------------------|------------------------------|
| ones                 |    |                                 |                                                     |                                               |                                             | K4 4 (1 - 1 de 1) ▷          |
| Registro de Atención |    | Acceso 😄                        | Persona                                             | Asistencia 🕀                                  |                                             |                              |
|                      | := | Ver                             | Ian Paul Posso Guillot                              | Si                                            |                                             | editar                       |
|                      |    | ▲ Remisiones                    |                                                     |                                               |                                             |                              |
|                      |    | Nuevo Seleccionar               |                                                     |                                               |                                             | 181 4 (0 - 0 de 0) ▷         |
|                      |    | Consecutivo                     | cio Usuario remitente<br>⇔ Motivo remisión ⇔ Priori | idad ⊕ Estado ⊕ Centro de servi<br>receptor ⊕ | cio Servicio receptor<br>⇔ Usuario receptor | r ⇔ Creado Por ⇔ Greaci<br>⇔ |
|                      |    | Sin Datos                       |                                                     |                                               |                                             |                              |
|                      | (  | ▲ Casos                         |                                                     |                                               |                                             |                              |
|                      |    | Nuevo Seleccionar               |                                                     |                                               |                                             | 181 4 (0 - 0 de 0) ▷         |
|                      |    | Código del caso 👙               | Estado   Porcentaje de o plan                       | cumplimiento del Creado Por 🔅                 | Fecha de Creación 👙                         |                              |
|                      |    | Sin Datos                       |                                                     |                                               |                                             |                              |
|                      |    | A Llamadas                      |                                                     |                                               |                                             |                              |
|                      |    | Nuevo                           |                                                     |                                               |                                             | 141 ₫ (0 - 0 de 0) ▷         |
|                      |    | Asunto                          | Centro de Servicio  Servicio 🕆                      | Periodo Académico  Inicio: ≑                  | Fecha de Fin  Creado Po                     | r \$                         |
|                      |    | Sin Datos                       |                                                     |                                               |                                             |                              |

Oprimir el botón seleccionar y seleccionar en la ventana emergente el caso a asociar. Pegue el código caso en el recuadro de la ventana emergente denominado "Código del caso". Oprimir el botón buscar.

| M Documento trabajado paso a p 🗙                    | <     | 🟚 Universidad del Norte - Univer: 🗙 📔 SAI                                                                                                    | 🗋 SARA - G | oogle Chrome                                      |              |                                             |                                      |                                           | ×                      | ×        | +                           | - 0 ×                        |
|-----------------------------------------------------|-------|----------------------------------------------------------------------------------------------------|------------|---------------------------------------------------|--------------|---------------------------------------------|--------------------------------------|-------------------------------------------|------------------------|----------|-----------------------------|------------------------------|
| $\leftrightarrow$ $\rightarrow$ C $$ https://sara.u | inino | rte.edu.co/sara/index.php?module=GBI_Re                                                                                                    | A https:/  | /sara.uninorte.edu.o                              | :o/sara/inde | c.php?module=GBI_Casos                      | s&action=Popup&h                     | ide_clear_button=true                     | e&mode=Multi           |          | ń                           | : 🛛 🖉 E                      |
| SARA Registro de                                    | Ater  | ición Adm. Encuestas Centros Arm. :                                                                                                    | Busc       | ar Casos                                          |              |                                             |                                      |                                           |                        | ٩        | L Vanessa                   | a Soto Gogue 🗸               |
| Acciones<br>Vista Registro de Atención              |       | Ver                                                                                                    | Código     | del caso                                          |              |                                             | Estado                               | Abierto                                   | *                      |          |                             | editar                       |
| 1                                                   |       | ▲ Remisiones                                                                                                    |            |                                                   |              |                                             |                                      | Cierre por cumplim<br>Cierre por deserció | iic<br>br              |          |                             |                              |
|                                                     |       | Nuevo Seleccionar                                                                                                    |            |                                                   |              |                                             |                                      |                                           | ~                      | 18       | 4 (0 - 0                    | de 0) 🕨 🕅                    |
|                                                     |       | Consecutivo   Consecutivo   Co | Porcent    | aje de cumplimien                                 | to del plan  | 0%<br>5%<br>10%<br>15%                      |                                      |                                           |                        | ptor ⇔ ( | Creado Por ≑                | Fecha<br>de<br>Creación<br>⇔ |
|                                                     |       | Sin Datos                                                                                                    |            |                                                   |              | 25% -                                       |                                      |                                           |                        |          |                             |                              |
|                                                     |       |                                                                                                    | Buscar     | r Limplar<br>onar                                 |              |                                             |                                      |                                           |                        | K        | 4 (0 - 0 )                  | de 0) 🕨 🕅                    |
|                                                     |       | Sin Datos                                                                                                    | Caso       | s Lista                                           |              |                                             |                                      |                                           |                        |          |                             |                              |
|                                                     |       | ▲ Llamadas                                                                                                    | •          | Código del<br>caso ≑                              | Estado 🤤     | Porcentaje de<br>cumplimiento<br>del plan ≑ | Asignado a ⇔                         | Creado Por ⇔ <sup>F</sup>                 | Fecha de<br>Creación ♀ |          | 4 (0-0)                     | de 0) b bX                   |
|                                                     |       | Asunto   Estado:                                                                                                    |            |                                                   |              |                                             |                                      | 14 4 (1 - 20 de                           | 87) 🕨 🗰                | Por 😄    |                             |                              |
|                                                     |       | Sin Datos                                                                                                    |            | CAS-33544-                                        |              |                                             |                                      |                                           |                        |          |                             |                              |
|                                                     |       | ▲ Subespacios Físicos Registros de Ater                                                                                                    |            | 201910-<br>Orientacion<br>Academica<br>Individual | Abierto      | 50%                                         | Evelyn Cecilia<br>Llinas<br>Gonzalez | ellinas d                                 | 12/03/2019<br>05:49pm  |          | <ul><li>↓ (1 - 1)</li></ul> | de 1) 👂 🕅                    |
|                                                     |       | Consecutivo 😄                                                                                                    |            | CAS-32952-                                        |              |                                             |                                      |                                           |                        |          |                             |                              |

Una vez filtrada la información le aparecerá el caso correspondiente. Seleccione y presione el recuadro a la izquierda del código caso, posteriormente, presione el botón "seleccionar"

| M Documento trabajado paso a p 🗙                        | 🏚 Universidad del Norte - Univers 🗙 📔 SAI | 🗋 SARA - Go | ogle Chrome                                       |              |                                           |                                      |                                                                | - 🗆 ×                  | ×      | +          | -          | ð ×                     |
|---------------------------------------------------------|-------------------------------------------|-------------|---------------------------------------------------|--------------|-------------------------------------------|--------------------------------------|----------------------------------------------------------------|------------------------|--------|------------|------------|-------------------------|
| $\leftrightarrow$ $\rightarrow$ C $$ https://sara.uning | orte.edu.co/sara/index.php?module=GBI_Re  | https://    | sara.uninorte.edu.co                              | /sara/index. | .php                                      |                                      |                                                                |                        |        |            | ☆          | M   💟 🗄                 |
| SARA Registro de Ater                                   | nción Adm. Encuestas Centros Adm.         | Busca       | ar Casos                                          |              |                                           |                                      |                                                                |                        | ٩      | 👤 Vane     | essa Soto  | o Gogue <del>-</del>    |
| Acciones                                                | Ver                                       | Código d    | lel caso                                          | (            | CAS-33544-201910-Orient                   | acio Estado                          | Abierto                                                        | *                      |        |            |            | editar 🔻                |
| Vista Registro de Atención                              | Remisiones  Nuevo Seleccionar             |             |                                                   |              |                                           |                                      | Cierre por cumplir<br>Cierre por deseroi<br>Cierre por remisió | nit<br>ór<br>n         |        | X 4 (0     | - 0 de 0)  | 5 101                   |
|                                                         | Consecutivo                               | Porcente    | je de cumplimiento                                | o del plan   | 0%  5% 10% 15%                            |                                      |                                                                |                        | ptor ≑ | Creado Por | r e        | Fecha<br>de<br>Creación |
|                                                         | Sin Datos                                 |             |                                                   |              | 20% 25% -                                 |                                      |                                                                |                        |        |            |            |                         |
|                                                         | ▲ Casos                                   | Duscar      | Limpiar                                           |              |                                           |                                      |                                                                |                        |        |            |            |                         |
|                                                         | Nuevo Seleccionar                         | Seleccio    | onar                                              |              |                                           |                                      |                                                                |                        | k      | 4 4 (0     | - 0 de 0)  | Þ. DN                   |
|                                                         | Código del caso ⇔ Estad                   |             |                                                   |              |                                           |                                      |                                                                |                        |        |            |            |                         |
|                                                         | Sin Datos                                 | Casos       | s Lista                                           |              |                                           |                                      |                                                                |                        |        |            |            |                         |
|                                                         | ▲ Liamadas                                | -           | Código del<br>caso ≑                              | Estado ⊜     | Porcentaje de<br>cumplimiento<br>del plan | Asignado a 👙                         | Creado Por 👙                                                   | Fecha de<br>Creación ≑ |        |            |            |                         |
|                                                         | Asunto   Estado:                          |             |                                                   |              |                                           |                                      | ki d (1 - 1                                                    | de 1) 🕨 🕅              | Por ≑  | 4 (U       | (- 0 de 0) | P PA                    |
|                                                         | Sin Datos                                 |             | CAS-33544-                                        |              |                                           |                                      |                                                                |                        |        |            |            |                         |
|                                                         | ▲ Subespacios Físicos Registros de Aler   |             | 201910-<br>Orientacion<br>Academica<br>Individual | Abierto      | 50%                                       | Evelyn Cecilia<br>Llinas<br>Gonzalez | ellinas                                                        | 12/03/2019<br>05:49pm  | k      | KI (1      | - 1 de 1)  | D 181                   |
|                                                         | Consecutivo 👄                             |             |                                                   |              |                                           |                                      | H1 (1 - 1                                                      | de 1) 🕨 🕅              |        |            |            |                         |

Después de lo anterior el caso quedara asociado al registro de atención y el registro de atención al caso.

# Ingreso de la primera atención cuando el estudiante SI tiene solicitud

Hacer todos los pasos de "Ingreso de la primera atención cuando el estudiante NO tiene solicitud" con la salvedad que se debe **anexar** la "Solicitud de Cita" **únicamente** en el registro de atención de la **primera cita**.

### Agregar una solicitud de cita a un registro de atención:

Para anexar la solicitud, durante el paso Registrar Citas **antes** de presionar el botón guardar, se debe oprimir el botón con forma de puntero/mouse a la derecha del título "Solicitud de cita" en la ventana de creación del registro de solicitud. Al presionar sobre el botón se abrirá una ventana emergente en la cual se debe realizar la búsqueda de la solicitud correspondiente, es posible usar los filtros en la parte superior de la ventana la facilitar la búsqueda (Código uninorte hace referencia al código del estudiante). Luego de localizar la solicitud correcta presionar sobre el "Consecutivo" (el numero la izquierda al código del estudiante) para agregarlo al registro de atención.

Más información sobre el contenido del registro de atención en la sección "Registrar Citas".

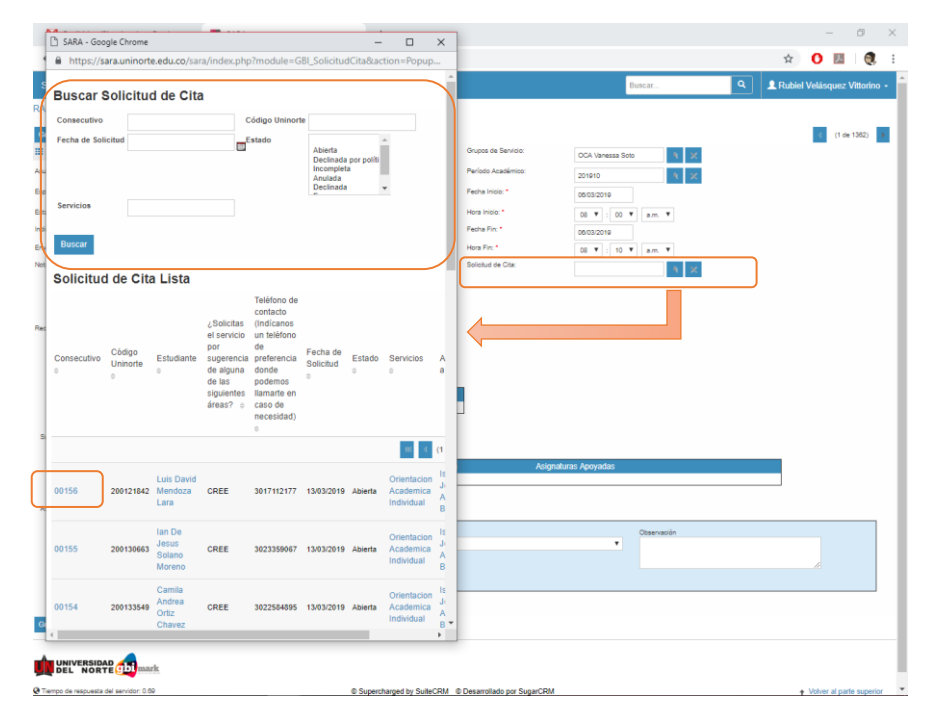

Continuar con el resto de los pasos descritos en la sección "Ingreso de la primera atención cuando el estudiante NO tiene solicitud"

## Gestionar una solitud donde el estudiante No asiste a las citaciones

Primero gestionar el estado del registro de atención corresponde a la inasistencia del estudiante, posteriormente continuar con alguno de los 2 caminos descritos a continuación.

En estudiante no asistió, NO quiere ser atendido y la solicitud va a ser cancelada Buscar la solicitud a gestionar, entrando la sección de solicitudes.

En el menú superior derecho ubicar el cursor en su nombre. En el menú desplegado seleccionar el ítem "Solicitudes".

| → C Adm Encluestes C                             | ://sara.uninorte.edu.co/sara         | a/index.php                     |                        |                       | Burear   | 🕆 🕐 💹 🤅                           |
|--------------------------------------------------|--------------------------------------|---------------------------------|------------------------|-----------------------|----------|-----------------------------------|
| Cuadro de Mando Si                               | uiteCRM Asistencias 🗙 Cita           | IS X                            |                        |                       | A        | ñadir pestaña Calendario Persona: |
|                                                  |                                      |                                 |                        |                       |          | Mis Grupos                        |
| Mi Grupos de Servicio                            |                                      |                                 |                        | / C ×                 |          | Mis Casos                         |
|                                                  |                                      |                                 | 101 4                  | (1 - 5 de 145)        |          | Mis Casos Abiertos                |
| Período Académico 👳                              | Nombre 😄                             | Servicios 👳                     |                        | Estado o              | ·        | Mis Remisiones                    |
| 201910                                           | Monitoría de Biblioteca - Andry F    | Perez Acompañamiento en R       | ecursos de Biblioteca  | Activo                | ,        | Mis Remisiones Pen                |
| 201910                                           | Monitoría de Biblioteca - William    | Perez Acompañamiento en R       | ecursos de Biblioleca  | Activo                | ×        | Mis Registros Atenci              |
| 201910                                           | Monitoría de Riblioteca - Daniela    | Anuilar Acompañamiento en E     | lecursos de Riblideca  | Activo -              |          | Prog. sin Grupo                   |
| 201910                                           | Monitoria da Bibliotara - Their f    | lorez Acompañamiente en P       | acurros da Diblictoro  | 1454                  |          | Solicitudes                       |
| 201910                                           | Monitoria de Expliciteca - Trialia P | Horez Acompanamiento en M       | ecursos de biblioleca  | Activo                |          | Empleados                         |
| 201910                                           | Monitoria de Biblioteca - Camila     | Rosso Acompañamiento en R       | tecursos de Biblioteca | Activo                |          | Administrador                     |
| Mi Casos                                         |                                      |                                 |                        | / C ×                 |          | Soporte                           |
|                                                  |                                      |                                 | 131 4                  | (1 - 5 de 172)        |          | Plantillas Planos                 |
| Nombre 😄                                         | Estado Porcen<br>⇒ del pla           | taje de cumplimiento Asignado a | Creado                 | Fecha de<br>Creación  |          | Acerca de<br>Salir                |
| CAS-28988-201910-Aseso<br>psicológica Individual | oría Abierto 0%                      | Alexandra Pa<br>Pacheco         | irra parraa            | 15/03/2019<br>11:22am | ,        |                                   |
| CAS-28888-201910-Aseso<br>psicológica Individual | oría Ablerto 0%                      | Elkin Mario C<br>Vergara        | abrera elkinv          | 15/03/2019<br>11:21am | ,        |                                   |
| CAS-27442-201910-Ases<br>psicológica Individual  | oria Abierto 0%                      | Elkin Mario C<br>Vergara        | abrera elkinv          | 15/03/2019<br>10:12am | <b>,</b> |                                   |
| CAS-27160-201910-Aseso<br>psicológica Individual | oria Abierto 0%                      | Alexandra Pa<br>Pacheco         | irra parraa            | 15/03/2019<br>10:11am | ,        |                                   |
| CAS-26776-201910-Aseso<br>psicológica Individual | oría Abierto 0%                      | Elkin Mario C<br>Vergara        | abrera elkinv          | 15/03/2019<br>09:39am | •        |                                   |
| Mi Registro de Atención                          |                                      |                                 |                        | /c×                   |          |                                   |
| Período Académico 🝵                              | Código 😄                             | Grupos de Servicio 😄            | Fecha Inicio 👙         | Estado 😄              |          |                                   |
| 201910                                           | RA164-AS Alexandra Parra             | AS Alexandra Parra              | 14/03/2019             | Finalizada            | •        |                                   |
| 201910                                           | RA69-AS Elkin Cabrera                | AS Elkin Cabrera                | 08/03/2019             | Finalizada            | •        |                                   |
| 201910                                           | RA53-AS Marcela Jimenez              | AS Marcela Jimenez              | 10/02/2010             | Electronic            |          |                                   |

Usar los filtros en la parte superior de la ventana y oprimir la "solicitud de cita" que se desea gestionar

| A Acceso                                   | os Rápidos Adm. Encuestas Cer  | ntros Adm. Servici   | os Grupos Estu   | diantes Todo                |                                  | Buscar             |                 | Q Laura Isabel Fe               | ernandez Vend |
|--------------------------------------------|--------------------------------|----------------------|------------------|-----------------------------|----------------------------------|--------------------|-----------------|---------------------------------|---------------|
| olicitudes                                 |                                |                      |                  |                             |                                  |                    |                 |                                 |               |
| Estado Solicitud:                          | Abierta                        | •                    |                  | Re                          | sponsable:                       |                    | a 🗙             |                                 |               |
| Centro de Servicio: *                      | OCA                            | с <b>х</b>           |                  |                             |                                  |                    |                 |                                 |               |
| Buscar Limpiar                             |                                |                      |                  |                             |                                  |                    |                 |                                 |               |
| lostrar 10 ▼ entra<br>Código<br>Estudiante | das<br>Nombre Estudiante       | Solicitud de<br>Cita | Estado Solicitud | Estado Registro de Atención | Servicio                         | Centro de Servicio | Fecha Solicitud | Buscar:                         | Buscar Grupos |
| 28871597                                   | Viviana Moron Moron            | 00089                | Abierta          |                             | Orientacion Academica Individual | OCA                | 13/02/2019      |                                 | Ċ             |
| 200042837                                  | David Abraham De Marchena Diaz | 00032                | Abierta          |                             | Orientacion Academica Individual | OCA                | 05/02/2019      | Julian Andres Grazziani Hurtado | C             |
| 200052280                                  | Corina Maria Lora Gomez        | 00083                | Abierta          | Finalizada                  | Orientacion Academica Individual | OCA                | 07/02/2019      | Vanessa Soto Gogue              | C             |
| 200081374                                  | Juan Diego Castresana Zuñiga   | 00009                | Abierta          | Finalizada                  | Orientacion Academica Individual | OCA                | 01/02/2019      | Vanessa Soto Gogue              | C             |
| 200083989                                  | Harrison David Espeleta Ipuana | 00014                | Abierta          | Finalizada                  | Orientacion Academica Individual | OCA                | 04/02/2019      | Vanessa Soto Gogue              | C             |
| 200084393                                  | Daniel Jose Vasquez Vasquez    | 00157                | Abierta          |                             | Orientacion Academica Individual | OCA                | 14/03/2019      | Laura Isabel Fernandez Vendries | C             |
| 200071828                                  | Ivan Eduardo Cadena Florez     | 00117                | Abierta          | Finalizada                  | Orientacion Academica Individual | OCA                | 28/02/2019      | Vanessa Soto Gogue              | C             |
| 200072770                                  | Luz Valerie Alvarez Gomez      | 00026                | Abierta          | Finalizada                  | Orientacion Academica Individual | OCA                | 04/02/2019      | Vanessa Soto Gogue              | C             |
| 200073277                                  | Yannick Oswaldo Perez Guerra   | 00057                | Abierta          |                             | Orientacion Academica Individual | OCA                | 07/02/2019      | Julian Andres Grazziani Hurtado | C             |
|                                            |                                |                      |                  |                             | Orientenian Anademian Individual | 004                | 12/02/2010      | Veneral Solo Goove              | C             |
| 200073827                                  | Kristine Newball Figueroa      | 00151                | Abierta          |                             | Chertación Academica Individual  | 000                | 1010012010      | variessa coto cogue             | 0             |

### Localizar y oprimir el botón de editar

| SARA Solicitud d                    | e Cita Adm. Encuestas Centre                  | os Adm. Servicios G                    | rupos Estudiantes Too           | lo                               |                              | Buscar              | ٩             | L Rubiel Velásquez Vittorino | -   |
|-------------------------------------|-----------------------------------------------|----------------------------------------|---------------------------------|----------------------------------|------------------------------|---------------------|---------------|------------------------------|-----|
| Acciones<br>Vista Solicitud de Cita | 00158<br>Editar Elminar<br>Basico Información | Ver Registro de Cambios<br>n Adicional | I                               |                                  |                              |                     | ·             | t (1 de 175)                 |     |
|                                     |                                               |                                        |                                 | Consecutivo:<br>Códico Uninorte: | 00158<br>200068383           |                     |               |                              |     |
|                                     |                                               |                                        |                                 | Estudiante:                      | Ana Camila Mendoza Castilla  |                     |               |                              | - 1 |
|                                     | Teléfono de contacto (                        | Indícanos un teléfono de pre           | ferencia donde podemos llam     | arte en caso de necesidad):      | 3054262951                   |                     |               |                              |     |
|                                     |                                               | ¿Solicitas el se                       | ervicio por sugerencia de algur | na de las siguientes áreas?:     | Ninguna                      |                     |               |                              |     |
|                                     |                                               |                                        |                                 | Fecha de Solicitud               | 15/03/2019                   |                     |               |                              |     |
|                                     |                                               |                                        |                                 | Estado.<br>Asignado a            | Apiena                       |                     |               |                              | - 1 |
|                                     |                                               |                                        |                                 | Servicios:                       | Orientacion Academica Indivi | dual                |               |                              |     |
|                                     |                                               |                                        |                                 | Registro de Atención:            |                              |                     |               |                              |     |
|                                     |                                               |                                        | Descri                          | be brevemente la situación:      |                              |                     |               |                              |     |
|                                     | Asignaciones Solid                            | situd de Citas                         |                                 |                                  |                              |                     |               |                              | .   |
|                                     | Nuevo                                         |                                        |                                 |                                  |                              |                     |               | H1 4 (0-0 de 0) 1 H1         |     |
|                                     | Consecutivo e                                 | Asig                                   | gnadoa ⇔                        | Creado Por                       | ÷                            | Fecha de Creación 🔅 |               |                              |     |
|                                     | Sin Datos                                     |                                        |                                 |                                  |                              |                     |               |                              |     |
|                                     | A Horarios Disponibl                          | es                                     |                                 |                                  |                              |                     |               |                              |     |
|                                     |                                               |                                        |                                 |                                  |                              |                     |               | 83 d (1 - 10 de 14) 🕨 🕷      | 1   |
|                                     | Consecutivo e                                 | Días ⇔                                 | Hora Inicio 😄                   | Minutos Inicio 😄                 | Horario Inicio 😄             | Hora Fin 😄          | Minutos Fin 😄 | Horario Fin 😄                | 1   |
|                                     | 01172                                         | Miercoles                              | 04                              | 30                               | p.m.                         | 05                  | 30            | p.m.                         |     |
|                                     | 01167                                         | Jueves                                 | 02                              | 30                               | p.m.                         | 03                  | 30            | p.m.                         |     |
|                                     | 01177                                         | Viernes                                | 05                              | 30                               | p.m.                         | 08                  | 30            | p.m.                         |     |
|                                     | 01174                                         | Viernes                                | 04                              | 30                               | p.m.                         | 05                  | 30            | p.m.                         |     |
|                                     | 01169                                         | Miercoles                              | 03                              | 30                               | p.m.                         | 04                  | 30            | p.m.                         |     |
|                                     | 01164                                         | Miercoles                              | 11                              | 30                               | a.m.                         | 12                  | 30            | a.m.                         |     |
|                                     | 01176                                         | Jueves                                 | 05                              | 30                               | p.m.                         | 08                  | 30            | p.m.                         |     |
|                                     | 01171                                         | Viernes                                | 03                              | 30                               | p.m.                         | 04                  | 30            | p.m.                         |     |
|                                     | 01166                                         | Miercoles                              | 02                              | 30                               | p.m.                         | 03                  | 30            | p.m.                         |     |

| SARA                                                       |                                                                                                    |                                                  |                                                       |          |                                |
|------------------------------------------------------------|----------------------------------------------------------------------------------------------------|--------------------------------------------------|-------------------------------------------------------|----------|--------------------------------|
| $\leftrightarrow$ $\Rightarrow$ $\mathbf{C}$ $\oplus$ http | ps://sara.uninorte.edu.co/sa                                                                                         | ara/index.php                                    |                                                       |          | ☆ 🕛   👼 🗄                      |
| SARA Solicitud de C                                        | Cita Adm. Encuestas Centros                                                                                          | Adm. Servicios Grupos Estudiantes                | ōdo                                                   | Buscar Q | L Rubiel Velásquez Vittorino - |
| Acciones<br>Vista Solicitud de Cita                        | 00158 » Editar<br>Guardar Cancelar<br>Consecutivo:*                                                                  | Ver Registro de Cambios<br>00168                 |                                                       |          | (1 de 175)                     |
|                                                            | Estudiante:                                                                                                    | 200098383<br>Ana Camila Mendoza Castil           |                                                       |          |                                |
|                                                            | Teléfono de contacto<br>(Indíoanos un teléfono de<br>preferencia donde podemos<br>llamarte en caso de<br>necesidad): | 3054282951                                       |                                                       |          |                                |
|                                                            | ¿Solicitas el servicio por<br>sugerencia de alguna de las<br>siguientes áreas?: *                                    | Ninguna 🔻                                        |                                                       |          |                                |
|                                                            | echa de Solicitud:<br>Estado:                                                                                        | 15/03/2019                                       |                                                       |          |                                |
|                                                            | Asignado a:                                                                                                    | Abierta A                                        |                                                       |          |                                |
|                                                            | Servicios:                                                                                                    | Declinada por políticas<br>Incompleta<br>Anulada |                                                       |          |                                |
|                                                            | Registro de Atencion:<br>Describe brevemente la<br>situación:                                                        | Decinada<br>En proceso<br>Cerrada                |                                                       |          |                                |
|                                                            | Guardar Cancelar                                                                                                    | Ver Registro de Cambios                          |                                                       |          |                                |
|                                                            |                                                                                                    | gbi mark                                         |                                                       |          |                                |
|                                                            | Tiempo de respuesta del s<br>segundos.                                                                               | servidor: 0.44                                   | © Supercharged by SuiteCRM © Desarrollado por SugarCR | RM       | Yolver al parte superior       |

Localizar la sección de Estado y oprimir el título declinada.

### Oprimir el botón guardar

### El estudiante no asistió, quiere ser atendido y se crea otra cita

Primero asegúrese de crear el registro de atención correspondiente a la nueva cita. Pasos descritos en "Ingreso de la atención en la siguiente cita ".

Asocie la solicitud de cita al registro de atención. Pasos descritos en "Agregar una solicitud de cita a un registro de atención"

Luego de que ocurra la cita, continúe el proceso de acuerdo a lo que haya pasado. Si el estudiante asistió continúe con el resto de pasos de "Ingreso de la atención en la siguiente cita "y si no asistió continúe con "En estudiante no asistió y la solicitud va a ser cancelada"

## Cierre TOTAL del caso.

Localizar el caso a cerrar siguiendo los pasos de "búsqueda de código de caso" y hacer click sobre el "código de caso" a cerrar.

| SARA | Accesos Rápidos | Adm. Encuestas Centros          | Adm. Servicios Grupos   | Estudia    | intes Todo |                      |           |                     | Buscar             | ۰ <b>Q</b>            | L Vanessa Soto Gogue • |
|------|-----------------|---------------------------------|-------------------------|------------|------------|----------------------|-----------|---------------------|--------------------|-----------------------|------------------------|
|      |                 | Mis Casos                       |                         |            |            |                      |           |                     |                    |                       | ,                      |
|      |                 | Período Académico:              |                         | а <b>х</b> |            |                      | Persona   | de Apoyo:           |                    | Q 🗙                   |                        |
|      |                 | Centro de Servicio: *           | OCA                     | с <b>х</b> |            |                      | Servicio: |                     | Orientacion Academ | ica Indivic 🔾 🗙       |                        |
|      |                 | Estudiante Citado:              |                         | 9 <b>X</b> |            |                      |           |                     |                    |                       |                        |
|      |                 | Buscar Limpiar                  |                         |            |            |                      |           |                     |                    |                       |                        |
|      |                 |                                 |                         |            |            |                      |           |                     |                    |                       |                        |
|      |                 | Mostrar 10 V entradas           |                         |            |            |                      |           |                     |                    |                       | Buscar:                |
|      | <u> </u>        |                                 |                         |            | Estado     | % Cumplimiento del F | lan       | 8c                  |                    | Grupo Servicio        | Período Académico      |
|      |                 | CAS-00398-201910-Orientacio     | on Academica Individual |            | Abierto    | 0%                   |           | Orientacion Academi | a Individual       | OCA Mary Helen Torres | 201910                 |
|      |                 | CAS-00398-201910-Orientacio     | in Academica Individual | )          | Abierto    | 0%                   |           | Orientacion Academi | sa Individual      | OCA Mary Helen Torres | 201910                 |
|      |                 | CAS-00398-201910-Orientacio     | on Academica Individual |            | Abierto    | 0%                   |           | Orientacion Academi | ca Individual      | OCA Mary Helen Torres | 201910                 |
|      |                 | CAS-00451-201910-Orientacio     | on Academica Individual |            | Abierto    | 0%                   |           | Orientacion Academi | ca Individual      | OCA Mary Helen Torres | 201910                 |
|      |                 | CAS-00940-201910-Orientacio     | on Academica Individual |            | Abierto    | 100%                 |           | Orientacion Academi | ca Individual      | OCA Julian Grazziani  | 201910                 |
|      |                 | CAS-01002-201910-Orientacio     | on Academica Individual |            | Abierto    | 0%                   |           | Orientacion Academi | ca Individual      | OCA Mary Helen Torres | 201910                 |
|      |                 | CAS-01020-201910-Orientacio     | on Academica Individual |            | Abierto    | 0%                   |           | Orientacion Academi | ca Individual      | OCA Mary Helen Torres | 201910                 |
|      |                 | CAS-01050-201910-Orientacio     | n Academica Individual  |            | Abierto    | 0%                   |           | Orientacion Academi | a Individual       | OCA Mary Helen Torres | 201910                 |
|      |                 | CAS-01098-201910-Orientacio     | on Academica Individual |            | Abierto    | 0%                   |           | Orientacion Academi | ca Individual      | OCA Mary Helen Torres | 201910                 |
|      |                 | CAS-01548-201910-Orientacio     | on Academica Individual |            | Abierto    | 0%                   |           | Orientacion Academi | sa Individual      | OCA Viviana Moron     | 201910                 |
|      |                 |                                 | Xódigo Caso             |            | Estado     | % Cumplimiento del F | Plan      | 8c                  | rvicio             | Grupo Servicio        | Período Académico      |
|      |                 | Resultado 1 a 10 de 87 entradas |                         |            |            |                      |           |                     | /                  | Anterior 1 2 3        | 4 5 9 Siguiente        |

Verifique que el indiciador de "Indicador de aceptación de políticas y condiciones:" se encuentre activo, en caso que no se encuentre activo siga los pasos descritos en la sección "Subir documento de "políticas y condiciones".

| M Documento trabajado pa 🗙 🛛 🏚                          | Universidad del Norte - U 🗙 📔 📕              | SARA                    | × 📕 SARA                            | 4                | × 📕 Si            | ARA                | ×   🔳 🤋               | SARA :                      | K   📕 SARA                    |                               | ×   +           | -                         | Ø         | ×   |
|---------------------------------------------------------|----------------------------------------------|-------------------------|-------------------------------------|------------------|-------------------|--------------------|-----------------------|-----------------------------|-------------------------------|-------------------------------|-----------------|---------------------------|-----------|-----|
| $\leftrightarrow$ $\rightarrow$ C $($ https://sara.unin | orte.edu.co/sara/index.php?mc                | odule=GBI_Casos         | Raction=DetailView                  | &record=1ee      | 30480-3fc5-6ba    | 4-48b8-5c8837      | 781daa0               |                             |                               |                               |                 | \$                        |           | :   |
| SARA Casos Adm. Encuestas                               | s Centros Adm. Servicios                     | Grupos Estudi           | antes Todo                          |                  |                   |                    |                       |                             | Buscar                        | ۹                             | 🔋 👤 Vane        | essa Soto                 | Gogue -   | ^   |
| Acciones<br>Vista Casos                                 | CAS-33544-201910-Orienta                     | acion Academica         | Individual                          |                  |                   |                    |                       |                             |                               |                               |                 |                           |           | 1   |
|                                                         | Editar Ver Registro de Ca                    | ambios                  |                                     |                  |                   |                    |                       |                             |                               |                               |                 |                           |           | . I |
|                                                         |                                              | Código del caso:        | CAS-33544-201910-0                  | Orientacion Aca  | demica Individual |                    |                       |                             |                               |                               |                 |                           |           |     |
|                                                         |                                              | Estado:                 | Abierto                             | ate.             |                   |                    | Porcentaje            | de cumplimiento del plan:   | 50%                           |                               |                 |                           |           |     |
|                                                         |                                              | T Oftalezas.            | Autoconfianza                       | 110              |                   |                    |                       | intereses.                  |                               |                               |                 |                           |           |     |
|                                                         |                                              | Debilidades:            | <ul> <li>Carencia de háb</li> </ul> | oitos de estudio |                   |                    | Dificultades (M       | anifestadas Actualmente):   | <ul> <li>Manejo ir</li> </ul> | nadecuado del tiem            | ро              |                           |           |     |
|                                                         | ladiandos de poestación de polít             | Nota de cierre:         |                                     |                  |                   |                    |                       | Plan de acción:             | 1. Revisar con                | n el todo después d           | e segundo corte | -                         |           |     |
|                                                         | indicador de aceptación de point             | icas y condiciones.     | <u>ت</u>                            |                  |                   |                    |                       | Asignado a.                 | Evelyn Gecha                  | Cirias Gonzalez               |                 |                           |           |     |
|                                                         | Información Adiciona                         | d                       |                                     |                  |                   |                    |                       |                             |                               |                               |                 |                           |           |     |
|                                                         | Creado Por: E                                | evelyn Cecilia Llinas   | Gonzalez                            |                  |                   |                    | Fecha de C            | reación: 12/03/2019 05:4    | 10pm                          |                               |                 |                           |           |     |
|                                                         | Modificado Por: E                            | velyn Cecilia Llinas    | Gonzalez                            |                  |                   |                    | Última Modi           | ficación: 12/03/2019 05:5   | 58pm                          |                               |                 |                           |           |     |
|                                                         | ▲ Documentos                                 |                         |                                     |                  |                   |                    |                       |                             |                               |                               |                 |                           |           |     |
|                                                         | Nuevo                                        |                         |                                     |                  |                   |                    |                       |                             |                               |                               | H4 (0           | 0 - 0 de 0)               | D DN      |     |
|                                                         | Nombre de Documento                          | 0                       | Archivo:                            |                  |                   |                    | Categoría 😄           |                             |                               | Estado 🔤                      | Fec             | ha de Publ                | icación 🕀 |     |
|                                                         | Sin Datos                                    |                         |                                     |                  |                   |                    |                       |                             |                               |                               |                 |                           |           |     |
|                                                         |                                              |                         |                                     |                  |                   |                    |                       |                             |                               |                               |                 |                           |           |     |
|                                                         | Registro de Atención                         |                         |                                     |                  |                   |                    |                       |                             |                               |                               |                 |                           |           |     |
|                                                         | Nuevo Seleccionar                            |                         |                                     |                  |                   |                    |                       |                             |                               |                               | - K4 - 4 - (*   | 1 - 2 de 2)               | D DN      |     |
|                                                         | Código  Asunto 🕀                             | Grupos de<br>Servicio ≑ | Período<br>Académico ⇔ Esp          | pacio 😄 🛛        | Fecha Inicio 👙    | Hora Inicio I<br>≑ | Minutos Inicio I<br>≑ | Horario Inicio<br>≑ Fecha F | Hora<br>in ⇔ Fin<br>⇔         | Minutos Horari<br>Fin ⇔ Fin ⇔ | D Estado ⇔      | Solicitud<br>de Cita<br>⇔ |           |     |
|                                                         | RA21-OCA Primera cita<br>Evelyn Jeison De la | OCA Evelyn              | 201910 OF                           |                  | 08/03/2019        | 04 :               | 30 1                  | p.m. 08/03/20               | 19 05                         | 00 p.m.                       | Finalizada      | 00148                     | editar    | ÷   |

### Hacer click en el botón editar

| M Documento trabajado pa 🗙 🛛 🏚 Ur                        | niversidad del Norte - U 🗙                | SARA                              | ×                                                   | SARA                | × 🔳 :             | SARA             | ×   📕          | SARA                | ×                | SARA                         |                  | >                | ( +          | -                         | - 0         | ×   |
|----------------------------------------------------------|-------------------------------------------|-----------------------------------|-----------------------------------------------------|---------------------|-------------------|------------------|----------------|---------------------|------------------|------------------------------|------------------|------------------|--------------|---------------------------|-------------|-----|
| $\leftrightarrow$ $\rightarrow$ C $($ https://sara.unino | rte.edu.co/sara/index.ph                  | np?module=GBI_Caso                | s&action=Detail                                     | View&record=1e      | e30480-3fc5-6b    | a4-48b8-5c883    | 781daa0        |                     |                  |                              |                  |                  |              | ☆                         | 入 I V       | ) E |
| SARA Casos Adm. Encuestas                                | Centros Adm. Servio                       | cios Grupos Estu                  | diantes Todo                                        |                     |                   |                  |                |                     | Bus              | car                          |                  | ٩                | 👤 Van        | iessa So                  | to Gogue    | •   |
| Acciones<br>Vista Casos                                  | CAS 33544 201910-O<br>Editar Ver Registro | rientacion Academic<br>de Cambios | a Individual                                        |                     |                   |                  |                |                     |                  |                              |                  |                  |              |                           |             |     |
| E                                                        |                                           | Código del caso                   | CAS-33544-201                                       | 910-Orientacion Ac  | ademica Individua | 1                |                |                     |                  |                              |                  |                  |              |                           |             |     |
|                                                          |                                           | Estado                            | Abierto                                             |                     |                   |                  | Porcenta       | je de cumplimier    | nto del plan: 50 | 2%                           |                  |                  |              |                           |             |     |
|                                                          |                                           | Fortalezas                        | <ul> <li>Actitud per</li> <li>Autoconfia</li> </ul> | sistente<br>nza     |                   |                  |                |                     | Intereses:       |                              |                  |                  |              |                           |             |     |
|                                                          |                                           | Debilidades                       | c • Carencia d                                      | e hábitos de estudi | D                 |                  | Dificultades ( | Manifestadas Ac     | tualmente):      | <ul> <li>Manejo i</li> </ul> | nadecuado        | del tiemp        | D            |                           |             |     |
|                                                          | ladicador de acestación d                 | Nota de cierre                    | c 🖉                                                 |                     |                   |                  |                | Plar                | n de acción: 1.  | Revisar cor                  | n el todo de     | espués de l      | segundo cort | te-                       |             |     |
|                                                          | indicador de aceptación o                 | e ponticas y condiciones          |                                                     |                     |                   |                  |                |                     | Holynado a. Li   | volyn Goolle                 |                  | 128/02           |              |                           |             |     |
|                                                          | A Información Adio                        | cional                            |                                                     |                     |                   |                  |                |                     |                  |                              |                  |                  |              |                           |             |     |
|                                                          | Creado P                                  | or: Evelyn Ceclia Llina           | s Gonzalez                                          |                     |                   |                  | Fecha de       | Creación: 12/0      | 3/2019 05:49pn   | n                            |                  |                  |              |                           |             |     |
|                                                          | Modificado P                              | for: Evelyn Cecilia Llina         | s Gonzalez                                          |                     |                   |                  | Ultima Mo      | dificación: 12/0    | 13/2019 05:58pn  | n                            |                  |                  |              |                           |             |     |
|                                                          | Nueve                                     |                                   |                                                     |                     |                   |                  |                |                     |                  |                              |                  |                  | wa           | (0, 0 d= 0)               | N 14        |     |
|                                                          | Nombre de Docum                           | nento ≙                           | Arc                                                 | hivo:               |                   |                  | Categoría ≙    |                     |                  |                              | Estado #         |                  | Fe           | cha de Pu                 | blicación á |     |
|                                                          | Sin Datos                                 |                                   |                                                     |                     |                   |                  | outogonu (     |                     |                  |                              | Lotado           |                  | 10           | ond do i d                |             |     |
|                                                          |                                           |                                   |                                                     |                     |                   |                  |                |                     |                  |                              |                  |                  |              |                           |             |     |
|                                                          | ▲ Registro de Atenció                     | in                                |                                                     |                     |                   |                  |                |                     |                  |                              |                  |                  |              |                           |             |     |
|                                                          | Nuevo Seleccionar                         |                                   |                                                     |                     |                   |                  |                |                     |                  |                              |                  |                  | KA 4 (       | (1 - 2 de 2)              | Þ. Þ        |     |
|                                                          | Código ⇔ Asunto                           | Grupos de<br>Servicio             | Período<br>Académico 🕀                              | Espacio 😄           | Fecha Inicio 👙    | Hora Inicio<br>≑ | Minutos Inicio | Horario Inicio<br>≑ | Fecha Fin 🗧      | Hora<br>Fin<br>¢             | Minutos<br>Fin ≑ | Horario<br>Fin ≑ | Estado 🕀     | Solicitud<br>de Cita<br>⇔ |             |     |
|                                                          | RA21-OCA Primera<br>Evelyn Jeison D       | cita OCA Evelyn<br>e la Linne     | 201910                                              | OFICINA OCA         | 08/03/2019        | 04               | 30             | p.m.                | 08/03/2019       | 05                           | 00               | p.m.             | Finalizada   | 00148                     | editar      | •   |

Diríjase al recuadro "estado" y despliegue la lista, seleccione el tipo de cierre apropiado, presione.

| OAIIA    | Gasos Aum. End | ucottao | Contros Adm. Och                                          |                                                                                                    |                                                |                                                                                                    | Duoudi                                                                                                    |      | ∠ valiessa 30to clogue + |
|----------|----------------|---------|-----------------------------------------------------------|----------------------------------------------------------------------------------------------------|------------------------------------------------|----------------------------------------------------------------------------------------------------|----------------------------------------------------------------------------------------------------|------|--------------------------|
| Accione  | s              |         | Guardar Cancelar                                          | Ver Registro de Cambios<br>CAS-33544-201910-Orientacion Academica Individual                                                                                 |                                                |                                                                                                    |                                                                                                    |      |                          |
| Vista Ca | ISOS           |         | Estado: *                                                 | Abierto T                                                                                                    | Porcentaje de<br>cumplimiento del plan: *      | 50% <b>v</b>                                                                                                    |                                                                                                    |      |                          |
|          |                |         | Fortalezas:                                               | Aberto<br>Cerre por cuaptionento<br>Cerre por remaión das<br>Apoyo familiar yos occial                                                                       | Intereses:                                     | Liderazgo y pa<br>Actividades de<br>Actividades cu<br>Proyectos de li<br>Movilidad estu                                     | irticipación estudiantil<br>portivas<br>(turales y artísticas<br>nvestigación<br>diantil                      |      |                          |
|          |                |         | Debilidades:                                              | Bajo desempeño en áreas básicas<br>Historia de baja motivación<br>Casencia de bajos familiaria<br>Ausencia de apoyo familiaria<br>Por en canded de enfetidad | Dificultades<br>(Manifestadas<br>Actualmente): | Dificultades per<br>Problemas eco<br>Dificultades de<br>Falta de métoo<br>Ansiedad frent<br>Baja autoestim<br>Manejo inadeo | ersonales/tamiliares<br>onómicos<br>e salud<br>dos de estudio<br>ce a la evaluación<br>ta<br>utado del tiempo |      |                          |
|          |                |         | Nota de cierre:                                           |                                                                                                    | Plan de acción: *                              | 1. Revisar con                                                                                                    | el todo después de segundo co                                                                                 | rte- |                          |
|          |                |         | Indicador de aceptación<br>de políticas y<br>condiciones: | 8                                                                                                    | Asignado a:                                    | Evelyn Cecilia                                                                                                    | Llinas Gc 🌂 🔀                                                                                                 |      |                          |
|          |                |         |                                                           | Persona<br>Jeison De Jesus De La Cruz Olivares                                                                                                    |                                                |                                                                                                    |                                                                                                    |      |                          |
|          |                |         | Personas:                                                 |                                                                                                    |                                                |                                                                                                    |                                                                                                    |      |                          |
|          |                |         | Guardar Cancelar                                          | Ver Registro de Cambios                                                                                                    |                                                |                                                                                                    |                                                                                                    |      |                          |
|          |                |         |                                                           |                                                                                                    |                                                |                                                                                                    |                                                                                                    |      |                          |

Oprimir el botón guardar. Recuerde que debe llenar todos los campos incluyendo la nota de cierre y el plan de acción.

# Subir documento de "políticas y condiciones"

Localizar en la página del caso la sección de "Documentos" y presionar el botón nuevo

| M Documento trabajado pe 🗙 🛛                        | 🏚 Uni                     | iversidad del No                                                                    | orte - U 🗙 📔 📕               | SARA                    | ×                              | SARA              | ×                  | SARA                                                             | ×   📕                                 | SARA                       | ×   📕 SAF                                        | RA                    | :                    | <   +      | -                         | đ           | × |
|-----------------------------------------------------|---------------------------|-------------------------------------------------------------------------------------|------------------------------|-------------------------|--------------------------------|-------------------|--------------------|------------------------------------------------------------------|---------------------------------------|----------------------------|--------------------------------------------------|-----------------------|----------------------|------------|---------------------------|-------------|---|
| $\leftrightarrow$ $\rightarrow$ C $$ https://sara.u | ininor                    | te.edu.co/sara                                                                      | a/index.php?mo               | odule=GBI_Caso:         | s&action=Detai                 | View&record=1     | ee30480-3fc5-6l    | pa4-48b8-5c883                                                   | 781daa0                               |                            |                                                  |                       |                      |            | ☆                         | <u>,</u>    | : |
| SARA Casos Adm. Encues                              | stas                      | Centros Ad                                                                          | lm. Servicios                | Grupos Estud            | diantes Todo                   |                   |                    |                                                                  |                                       |                            | Buscar                                           |                       | ٩                    | 👤 Var      | iessa So                  | to Gogue    | • |
| Acciones<br>Vista Casos                             |                           | CAS-33544-201910-Orientacion Academica Individual                                   |                              |                         |                                |                   |                    |                                                                  |                                       |                            |                                                  |                       |                      |            |                           |             |   |
| 1                                                   |                           | Editar Ver Registro de Cambios                                                      |                              |                         |                                |                   |                    |                                                                  |                                       |                            |                                                  |                       |                      |            |                           |             |   |
|                                                     |                           |                                                                                     |                              | Código del caso         | CAS-33544-20                   | 910-Orientacion A | cademica Individua | bl -                                                             |                                       |                            |                                                  |                       |                      |            |                           |             |   |
|                                                     |                           |                                                                                     |                              | Estado:<br>Fortelezes   | Abierto                        | vietanta          |                    |                                                                  | Porcenta                              | ije de cumplimiento del pl | in: 50%                                          |                       |                      |            |                           |             |   |
|                                                     |                           |                                                                                     |                              | r or tarczas.           | Autoconfia                     | nza               |                    |                                                                  |                                       | mores                      |                                                  |                       |                      |            |                           |             |   |
|                                                     | Debili                    |                                                                                     |                              | Debilidades             | Carencia de hábitos de estudio |                   |                    |                                                                  | Dificultades (                        | Manifestadas Actualment    | <ul> <li>Manejo inadecuado del tiempo</li> </ul> |                       |                      |            |                           |             |   |
|                                                     |                           | Nota de cierre:                                                                     |                              |                         |                                |                   |                    | Plan de acción: 1. Revisar con el todo después de segundo corte- |                                       |                            |                                                  |                       |                      |            |                           |             |   |
|                                                     |                           |                                                                                     |                              |                         |                                |                   |                    |                                                                  |                                       | , long have                | a. Eroynood                                      |                       | of item of           |            |                           |             |   |
|                                                     |                           | A Información Adicional                                                             |                              |                         |                                |                   |                    |                                                                  |                                       |                            |                                                  |                       |                      |            |                           |             |   |
|                                                     |                           | Creado Por: Evelyn Cecilia Llinas Gonzalez                                          |                              |                         |                                |                   |                    |                                                                  | Fecha de Creación: 12/03/2019 05:49pm |                            |                                                  |                       |                      |            |                           |             |   |
|                                                     | Г                         | Medificado.Bor. Evelya Cecilia Unas Gonzelez Ottema Medificación: 1200.2019.05.68pm |                              |                         |                                |                   |                    |                                                                  |                                       |                            |                                                  |                       |                      |            |                           |             |   |
|                                                     |                           | Nueve                                                                               |                              |                         |                                |                   |                    |                                                                  |                                       |                            |                                                  |                       |                      | 144        | (0, 0 d= 0)               | 5 5M        |   |
|                                                     | Nambro de Documento 🔶 Árd |                                                                                     |                              |                         | Archivo:                       |                   |                    | Catagoría A                                                      |                                       | Estado A                   |                                                  |                       | Eacha de Rublicación |            |                           |             |   |
|                                                     |                           | Rin Dates                                                                           | de Documento                 | ~                       |                                | nivo.             |                    |                                                                  | Galegona 🡳                            |                            |                                                  | Estado                | ~                    | re         | una de Fu                 | Jildacion 👳 | - |
|                                                     |                           | OIT Datos                                                                           |                              |                         |                                |                   |                    |                                                                  |                                       |                            |                                                  |                       |                      |            |                           |             |   |
|                                                     |                           | ▲ Registro d                                                                        | le Atención                  |                         |                                |                   |                    |                                                                  |                                       |                            |                                                  |                       |                      |            |                           |             | _ |
|                                                     |                           | Nuevo Se                                                                            | eleccionar                   |                         |                                |                   |                    |                                                                  |                                       |                            |                                                  |                       |                      | 141        | (1 - 2 de 2)              | Þ 181       |   |
|                                                     |                           | Código 😄                                                                            | Asunto 😄                     | Grupos de<br>Servicio ≑ | Período<br>Académico ≑         | Espacio 😄         | Fecha Inicio 👙     | Hora Inicio<br>⇔                                                 | Minutos Inicio                        | Horario Inicio<br>≑        | Ho<br>Fin ⇔ Fin<br>⇔                             | na Minutos<br>1 Fin ≑ | B Horario<br>Fin ≑   | Estado ≑   | Solicitud<br>de Cita<br>⇔ |             |   |
|                                                     |                           | RA21-OCA<br>Evelyn                                                                  | Primera cita<br>Jeison De la | OCA Evelyn              | 201910                         | OFICINA OCA       | 08/03/2019         | 04                                                               | 30                                    | p.m. 08/03/                | 2019 05                                          | 00                    | p.m.                 | Finalizada | 00148                     | editar      | - |

En la sección desplegada, en el ítem "Nombre de Archivo" presione el recuadro que está al lado "Seleccionar Archivo" y busque en el su computador el documento de "formato de autorización para el proceso de monitorio, seguimiento y orientación académica" correspondiente al estudiante. Posteriormente presionar el check de "Indicador de aceptación de políticas y condiciones" y presionar guardar.

| A Casos Adm. E | incuestas ( | Centros Adm. Se                                                                                                    | ervicios Grupos Estudiantes Todo                                                 |                                      | Buscar                                                                    | ٩      | L Vanessa S       | oto Gogu |
|----------------|-------------|----------------------------------------------------------------------------------------------------|----------------------------------------------------------------------------------|--------------------------------------|---------------------------------------------------------------------------|--------|-------------------|----------|
| ones           |             | Creat                                                                                                    | do Por: Evelyn Cecilia Llinas Gonzalez<br>do Por: Evelyn Cecilia Llinas Gonzalez | Fecha de Creaci<br>Última Modificaci | ón: 12/03/2019 05:49pm<br>ón: 12/03/2019 05:58pm                          |        | 1                 |          |
| III Casos      | ii Ir       | ▲ Documentos                                                                                                    |                                                                                  |                                      |                                                                           |        |                   |          |
|                | '           | Guardar Cancet<br>Nombre de<br>Archive: *<br>Nombre de<br>Documento: *<br>Facha de<br>Publicación: *<br>Categoría:<br>Descripción: | V<br>Selectionar archivo Ningon archivo seleccionado                             |                                      | Estado:<br>Tipo de Documento:<br>Fecha de<br>Caslucidad:<br>Subcategoria: | Active | v                 |          |
|                |             | Asignado a:<br>Indicador de<br>aceptación de<br>políticas y<br>condiciones:                                                        | Vanessa Solo-Qogue 🧃 🗶                                                           |                                      |                                                                           |        |                   |          |
|                |             | Guardar Cancel                                                                                                    | ar                                                                               |                                      |                                                                           |        | 181 4 (0 - 0 de 0 | 0) 0     |

Esto activará el check de "Indicador de aceptación de políticas y condiciones" del caso y permitirá el cierre del mismo.